# FIMER

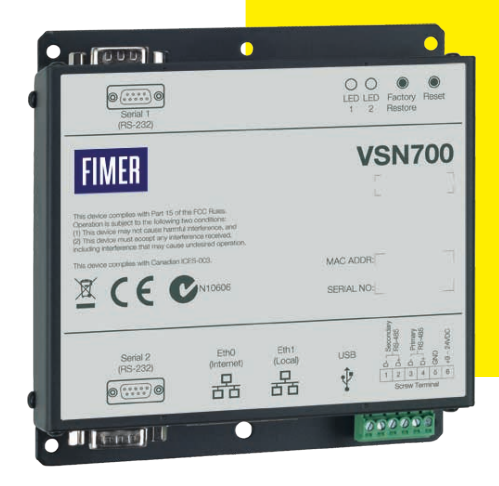

# Monitoraggio Inverter VSN700 Data Logger Manuale del prodotto

#### ▲ ATTENTION - ISTRUZIONI IMPORTANTI DI SICUREZZA

Questo manuale contiene istruzioni importanti per la sicurezza che devono essere seguite durante l'installazione e la manutenzione dell'apparecchiatura.

#### ▲ ATTENTION - CONSERVARE IL DOCUMENTO

Conservare questo documento in un luogo sicuro vicino all'inverter per un facile accesso durante l'installazione, il funzionamento e la manutenzione

- ATTENTION L'installatore deve leggere questo documento nella sua interezza prima di installare o mettere in servizio questa apparecchiatura. Oltre a quanto spiegato di seguito, è necessario leggere e seguire le informazioni sulla sicurezza e sull'installazione fornite nel manuale del prodotto. Per informazioni più dettagliate sulla corretta installazione e utilizzo di questo prodotto, fare riferimento al manuale del prodotto disponibile su www.fimer.com.
- A ATTENTION Il prodotto deve essere utilizzato secondo le modalità descritte nel documento. In caso contrario i dispositivi di sicurezza garantiti dall'inverter potrebbero essere inefficaci.
- ▲ ATTENTION Tutte le immagini e le illustrazioni mostrate in questo documento sono indicative e devono essere intese solo come supporto per le istruzioni di installazione. Il presente prodotto può variare a causa del suo miglioramento. Le specifiche sono soggette a modifiche senza preavviso. L'ultima versione di questo documento è disponibile sul sito web di FIMER.

### Sommario

| 1. Simboli e segnali                                                                        | 4  |
|---------------------------------------------------------------------------------------------|----|
| 2. Non incluso nella fornitura                                                              | 4  |
| 3. Ambito di utilizzo, condizioni generali                                                  | 4  |
| 4. Panoramica del sistema                                                                   | 5  |
| 5. Installazione                                                                            | 7  |
| 5.1.1 Attrezzatura                                                                          | 7  |
| 5.1.2 Materiali e apparecchiature di test                                                   | 7  |
| 6. Messa in servizio                                                                        | 10 |
| 6.3.1 Impostazione di un indirizzo IP statico                                               | 11 |
| 7. Aggiunta di una stazione meteo FIMER                                                     | 14 |
| 8. Interfaccia tra VSN700-05 e sistemi SCADA                                                | 17 |
| 8.3.1 Impostazione di un indirizzo IP statico per il Data Logger                            | 17 |
| 8.3.2 Configure the serial interfaces                                                       | 17 |
| 8.3.3 Comunicazione con i dispositivi tramite il sistema SCADA o un sistema di monitoraggio | 19 |
| 9. Risoluzione dei problemi                                                                 | 21 |
| 10. Specifiche del Data Logger                                                              | 23 |

- ▲ ATTENTION Questo manuale contiene istruzioni importanti per la sicurezza che devono essere seguite durante l'installazione e la manutenzione dell'apparecchiatura.
- A TTENTION Questo manuale va considerato parte integrante dell'apparecchiatura e deve poter essere consultato in ogni momento da chiunque interagisca con l'apparecchiatura.

### 1. Simboli e segnali

Nel manuale, le zone di pericolo o a rischio sono indicate da segnali, etichette, simboli o icone.

| Nel manuale e/o<br>simboli o icone. | i in qualche caso nell'apparecchiatura, le zone di pericolo o a rischio sono indicate da segnali, etichette,                                                                     |
|-------------------------------------|----------------------------------------------------------------------------------------------------|
| $\triangle$                         | Pericolo generico - Informazioni importanti per la sicurezza. Indica operazioni o situazioni in relazione alle quali<br>il personale deve adottare la massima cautela.           |
| A                                   | Tensione pericolosa - Indica operazioni o situazioni in relazione alle quali il personale deve adottare la<br>massima cautela, a causa della sussistenza di tensione pericolosa. |
| ⊕<br>⊝                              | Polo positivo e polo negativo della tensione in ingresso (CC)                                                                                                    |
| 1                                   | Indica che è obbligatorio svolgere le operazioni descritte utilizzando gli indumenti e /o i dispositivi di protezione<br>personale forniti dal datore di lavoro.                 |
| $\otimes$                           | Indica che non si deve accedere all'area in questione o che non si deve eseguire l'operazione descritta.                                                                         |

DOTE – The choice of the inverter model must be made by a qualified technician who knows about the installation conditions, the devices that will be installed outside the inverter and possible integration with an existing system.

### 2. Non incluso nella fornitura

FIMER NON assume alcuna responsabilità in caso di inosservanza delle istruzioni per una corretta installazione e non potrà essere ritenuta responsabile dei sistemi posti a monte e a valle dell'apparecchiatura fornita. È assolutamente proibito modificare l'apparecchiatura. Qualunque modifica, manipolazione o alterazione non espressamente concordata con il produttore, relativamente all'hardware o al software, determinerà l'immediato annullamento della garanzia.

Il Cliente è pienamente responsabile di qualunque modifica apportata al sistema.

Data l'innumerevole schiera di possibili configurazioni di sistema e ambienti di installazione, è essenziale verificare quanto segue: spazio sufficiente per alloggiare l'apparecchiatura; rumore diffuso prodotto a seconda dell'ambiente; potenziali rischi di infiammabilità.

FIMER NON potrà essere ritenuta responsabile di eventuali difetti o malfunzionamenti derivanti da uso improprio dell'apparecchiatura; deterioramento risultante dal trasporto o da particolari condizioni ambientali; manutenzione errata o assente; manomissione o riparazioni in scarse condizioni di sicurezza; utilizzo o installazione da parte di personale non qualificato.

FIMER NON è responsabile dello smaltimento di: display, cavi, batterie, accumulatori, ecc. Pertanto, dovrà essere il Cliente a organizzare lo smaltimento delle sostanze potenzialmente nocive per l'ambiente in conformità con la legislazione vigente nel paese in cui avviene l'installazione.

## 3. Ambito di utilizzo, condizioni generali

FIMER NON potrà essere ritenuta responsabile di qualsivoglia danno derivante da operazioni errate o incaute.

È vietato l'utilizzo dell'apparecchiatura in qualunque ambito di utilizzo diverso da quello per cui l'apparecchiatura è stata fornita. L'apparecchiatura NON DEVE essere utilizzata da personale privo della necessaria esperienza o anche da personale con esperienza che tuttavia intervenga sull'apparecchiatura senza seguire le indicazioni riportate in questo manuale e nella documentazione acclusa.

#### 3.1 Utilizzo previsto o consentito

Questo dispositivo è un'apparecchiatura di monitoraggio progettata per la raccolta dati e il collegamento in bassa tensione a inverter, stazioni meteo, string combiner e altre apparecchiature per impianti fotovoltaici.

### 4. Panoramica del sistema

I Data Logger della serie VSN700 sono apparecchiature compatte per l'acquisizione dati in remoto, che consente ai proprietari di impianti fotovoltaici di avvalersi di report energetici avanzati. Il Data Logger raccoglie e analizza i dati della produzione di energia da tutti gli inverter solari FIMER (e i precedenti Power-One) e altri dispositivi supportati ad esso collegati. Le informazioni sulla produzione di energia e sulle prestazioni dell'impianto sono registrate in un database sul cloud Aurora Vision® Plant Management Platform, da cui possono essere visualizzate e utilizzate per l'analisi tramite un normale browser web su un qualunque dispositivo connesso a Internet.

L'installatore accede ad Aurora Vision per registrare il Data Logger VSN700 e verificare che esso trasmette correttamente le informazioni ai server. In particolare l'installatore fornisce un URL all'utente finale per consentirgli l'accesso alla interfaccia intuitiva Plant Viewer di Aurora Vision; l'installatore può egli stesso monitorare tutti i propri siti tramite l'interfaccia professionale Plant Portfolio Manager di Aurora Vision.

II VSN700, insieme all'utilizzo della piattaforma Aurora Vision, comporta i seguenti vantaggi:

- · Protezione dell'investimento o ottimizzazione del ritorno economico
- · Maggiore efficienza dell'impianto fotovoltaico
- · Minori costi operativi lungo l'intero ciclo di vita del prodotto
- · Dati in tempo reale e cronologici visualizzati attraverso dispositivi collegati al Web
- · Funzioni di allarme e notifica degli errori di comunicazione del dispositivo
- · Accesso in remoto a tutti i dati tramite Internet

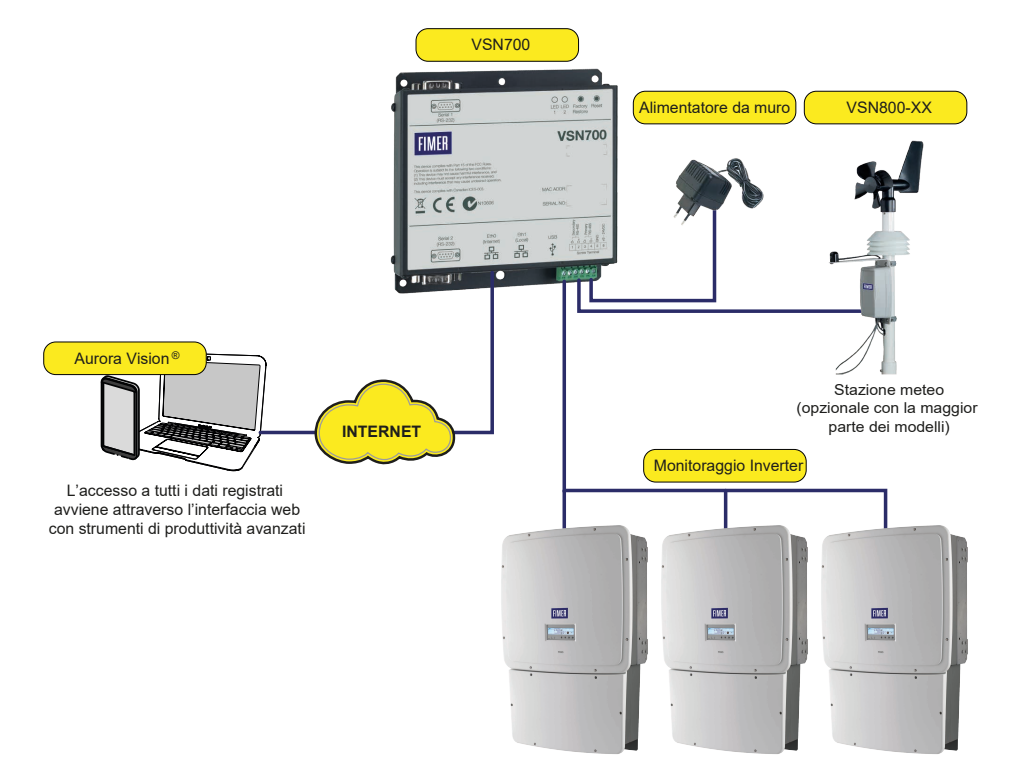

#### 4.1 VSN700-05 per applicazioni commerciali e utility

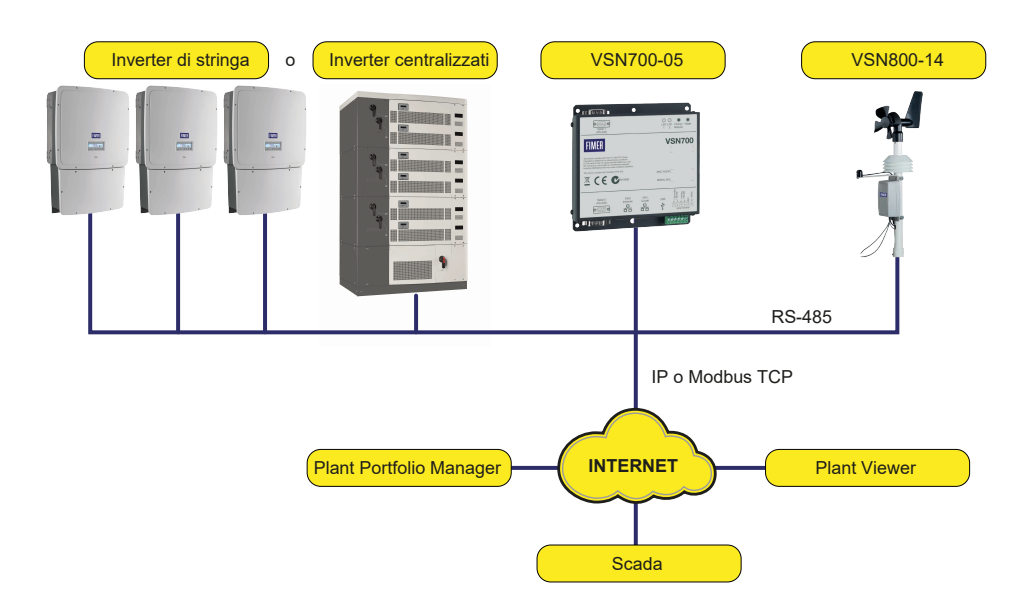

Le informazioni contenute in questo documento si riferiscono a tutti i modelli di VSN700 Data Logger. Questa guida fornisce le istruzioni per l'installazione dell'hardware del Data Logger con collegamento diretto agli inverter solari FIMER (o ai precedenti Power-One) e per la configurazione del sistema di gestione Aurora Vision che abilita l'accesso remoto ai dati.

Il VSN700 si compone di un data logger / gateway, un adattatore di corrente CA/CC e, opzionalmente, viene fornito con un kit di montaggio su guida DIN. Il Data Logger è collegato a una rete LAN (Local Area Network) tramite una connessione RJ45 Ethernet. Tipicamente esso si connette ad una linea DSL (Digital Subscriber Line) o un modem via cavo tramite un router che consente l'accesso a Internet. In conclusione, qualunque tipo di connessione ad Internet va bene.

#### 4.2 VSN700 Data Logger: modelli

Si può scegliere tra tre modelli di Data Logger VSN700. Le differenze sono illustrate nella tabella che segue.

| Modello                       | Dispositivi supportati e caratteristiche                                                                                                    |
|-------------------------------|----------------------------------------------------------------------------------------------------|
| VSN700-01-XX<br>(Residential) | Monitora fino a 5 x inverter di stringa monofase e/o trifase piccoli (Trio 5.8/7.5/8.5) FIMER (o precedenti<br>Power-One).                                                                                                    |
| VSN700-03-XX<br>(Commercial)  | Monitora fino a 10 x inverter di stringa FIMER (o precedenti Power-One) e 1 x stazione meteo FIMER<br>VSN800.<br>Gli inverter di stringa possono essere monofase o trifase.                                                                                                    |
| <b>VSN700-05-XX</b><br>(Max)  | Monitora qualunque inverter solare FIMER (o precedente Power-One). Monitora altri dispositivi FIMER e<br>non FIMER se supportati, inclusi meter, string combiner e stazioni meteo.<br>Include un server Modbus TCP che converte le mappe dati degli inverter Power-One proprietari in mappe<br>dati Modbus compatibili con SunSpec per un'integrazione semplice con i sistemi SCADA. |

## 5. Installazione

L'installazione del VSN700 deve essere effettuata da personale qualificato con esperienza e formazione adeguate. Seguire le misure di sicurezza standard nel corso di tutte le procedure. Si raccomanda l'uso di adeguati dispositivi di protezione personale, quali guanti e occhiali protettivi.

- ▲ WARNING Durante il normale funzionamento, molti componenti del sistema sono sotto tensione pericolosa, tra cui i morsetti, tutti i moduli di I/O (ingressi e uscite) e i relativi circuiti. Tutti i circuiti primari e secondari possono, in qualunque momento, generare tensioni e correnti letali. Evitare il contatto con qualunque superficie sotto corrente. L'installazione di questi dispositivi potrebbe prevedere la vicinanza a cavi ad alta tensione, pertanto vanno adottate tutte le precauzioni del caso.
- ▲ WARNING Prima di eseguire l'installazione, verificare che l'alimentazione di tutti i componenti sia stata interrotta. Queste istruzioni sono destinate esclusivamente a personale qualificato. Per ridurre il rischio di scossa elettrica, non effettuare alcun intervento che non sia tra quelli indicati nelle istruzioni operative, a meno non si abbia la qualifica necessaria per effettuarlo.

#### 5.1 Preparazione

Prima di iniziare l'installazione, verificare di avere a disposizione i seguenti attrezzi e materiali.

#### 5.1.1 Attrezzatura

·Attrezzatura standard da elettricista

· Dispositivi di protezione personale (guanti, occhialetti protettivi, indumenti)

#### 5.1.2 Materiali e apparecchiature di test

Cavo a doppino intrecciato per RS-485 (Belden#3106A o equivalente).

I NOTE - NON UTILIZZARE IL CAVO CAT5/6 COME CAVO DATI PER RS-485.

- •Cavo Ethernet per la connessione di rete
- ·Laptop Computer with Internet Browser
- · Secondo cavo Ethernet per la configurazione del Logger
- •Viti e/o staffe di montaggio

Una volta completata l'installazione, può essere utile poter effettuare la registrazione delle risorse in Aurora Vision oppure eseguire i test finali di trasmissione dati di tipo end-to-end. Per far ciò è necessario dotarsi di un **ID utente e password** per l'accesso all'interfaccia di Aurora Vision **Plant Portfolio Manager**, inoltre è necessario avere i privilegi di amministratore per accedere alla sezione Administration (Amministrazione) di Aurora Vision. Per maggiori informazioni al riguardo, riferirsi alla sezione "Commissioning".

#### 5.2 Installazione del VSN700

- 1. Verificare che la confezione contenga tutti i componenti • Data Logger
- •Adattatore di corrente (non incluso per il modello VSN700-05-00)
- Kit di montaggio su guida DIN per guide DIN da 35mm (solo per il modello VSN700-05-00)
- 2. Posizionare il VSN700 all'interno del locale.

Per un funzionamento ottimale, è necessario che il Data Logger si trovi entro un raggio di 100m (330 ft.) da una connessione Ethernet e di 1200m (4000 ft.) dall'inverter o dagli inverter.

3. Montare il Data Logger.

Il Logger viene fornito con flange pre-forate per un facile montaggio. Il modello VSN700-05-00 viene già fornito con un kit di montaggio su guida DIN, ma il kit può essere ordinato come opzione anche con gli altri modelli. Tutte le versioni del Data Logger richiedono un luogo protetto dagli agenti atmosferici. L'alimentatore incluso richiede una temperatura ambiente compresa tra 00C e 400C, ma il Logger è in grado di funzionare tra -400C e 850C.

4. Collegare un cavo doppino intrecciato schermato ai morsetti RS-485 che si trovano sull'inverter. In caso di più inverter, collegarli in configurazione daisy chain. Fare riferimento al manuale dell'inverter per informazioni sulla posizione dei morsetti e sulla configurazione daisy chain. Utilizzare un cavo dati per RS-485 con doppino intrecciato, un conduttore di terra e una schermatura con filo di terra (Belden#3106A o equivalente).

#### P NOTE - NON UTILIZZARE IL CAVO CAT5/6 COME CAVO DATI PER RS-485.

- 5. Per i sistemi che prevedono più inverter, la rete RS-485 deve essere terminata sull'ultimo inverter tramite un interruttore montato accanto alla morsettiera RS-485. L'inverter più lontano nella daisy chain deve essere terminato impostandone il relativo interruttore di terminazione su ON. Su tutti gli altri inverter nella daisy chain l'interruttore di terminazione deve essere impostato su OFF. Seguono le illustrazioni dei morsetti RS-485 su diversi inverter con le relative posizioni dell'interruttore di terminazione.
- IDE NOTE In alcuni ambienti, potrebbe verificarsi un notevole deterioramento della qualità del segnale RS-485 a causa di interferenze (rumore). In caso di scarsa qualità del segnale, verificare per prima cosa che l'ultimo inverter del concatenamento sia terminato e tutti gli altri non lo siano. Se il problema persiste, potrebbe essere utile collegare un resistore da 120 Ohm 0,5 Watt ai morsetti a vite 1 e 2 sul Data Logger.
- NOTE Per ulteriori informazioni, fare riferimento al manuale dell'inverter che riporta l'esatta posizione dei morsetti RS-485 e dell'interruttore di terminazione.

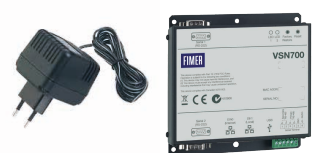

6. Collegare l'altra estremità del cavo doppino intrecciato schermato ai morsetti della RS-485 SECONDARY del Data Logger. Utilizzare la tabella che segue e la figura alla pagina successiva per effettuare correttamente i collegamenti. Vedere la sezione "Aggiunta di una stazione meteo FIMER" per informazioni sui collegamenti di una stazione meteo.

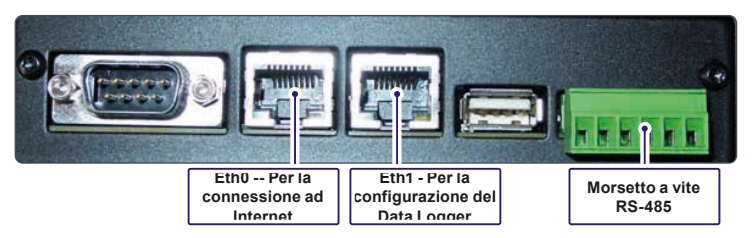

| Connessione RS-485  | Connettore del morsetto a vite RS-485 sul Data<br>Logger | Esempio di etichetta del pin RS-485 sull'inverter |
|---------------------|----------------------------------------------------------|---------------------------------------------------|
| RS-485 Negativo (-) | 1                                                        | -TR (Porta 5)                                     |
| RS-485 Positivo (+) | 2                                                        | +TR (Porta 4)                                     |
| RS-485 Negativo (-) | 3                                                        |                                                   |
| RS-485 Positivo (+) | 4                                                        |                                                   |
| Terra               | 5                                                        | RTN (Porta 3)                                     |
| Solo corrente VCC   | 6                                                        |                                                   |

7. La maggior parte dei modelli di VSN700 prevede in dotazione un adattatore di corrente CA/CC. I cavi delle uscite CC sono prespellati e stagnati per il collegamento al morsetto a vite del Data Logger. Collegare il conduttore con l'etichetta bianca, che è positivo 12 volt CC, alla porta 6 del morsetto a vite del Data Logger. Collegare l'altro conduttore di terra CC nero alla porta 5 del morsetto a vite del Data Logger. Vedere la figura nella pagina seguente.

Il modello VSN700-05-00 viene fornito con un kit di montaggio su barra DIN per il montaggio del Data Logger direttamente su una guida DIN in un inverter. Dopo il montaggio su guida DIN, collegare il Data Logger direttamente a una fonte di alimentazione CC a 9V-24V (±10%) in grado di fornire più di 7,2VA. Il Data Logger consuma circa 3VA durante il normale funzionamento.

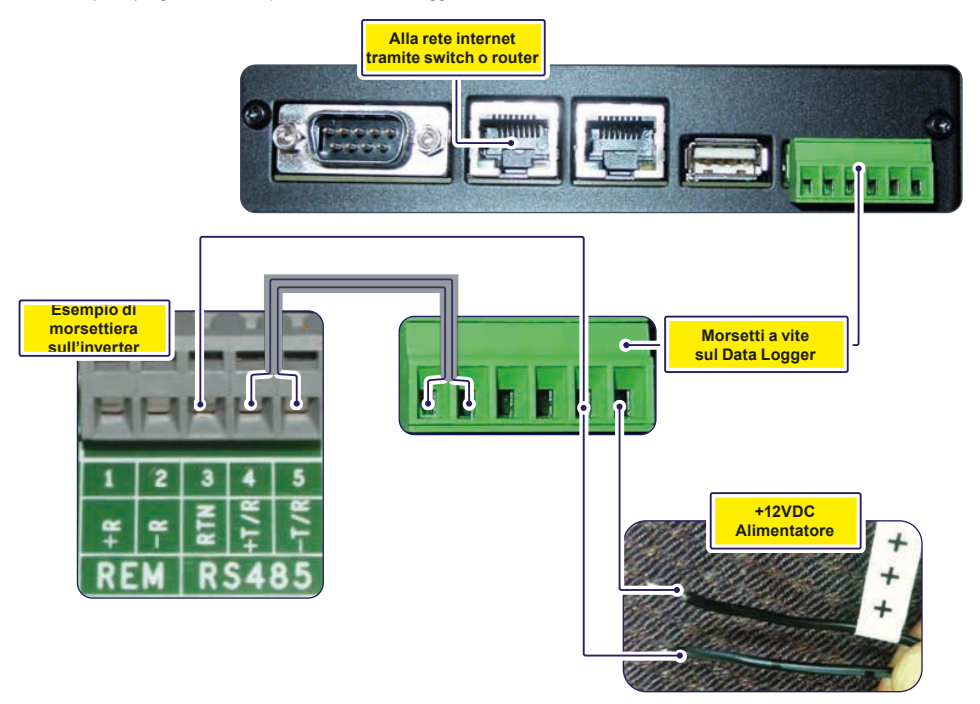

8. Per i modelli con un adattatore CA/CC, collegare l'adattatore a una presa di corrente standard. L'alimentatore accetta corrente CA universale in ingresso per poter essere utilizzato in tutto il mondo e verrà fornito con la spina in uso nel Paese o nella regione di riferimento. Per il collegamento a un diverso tipo di presa, è sufficiente utilizzare un normale adattatore universale da viaggio.

9. Verificare l'alimentazione del Data Logger.

Sul lato del Logger opposto alla morsettiera RS-485/CC, sono posizionati due LED (Light Emitting Diodes). I LED lampeggiano durante l'inizializzazione del sistema, quindi il LED2 diventa verde fisso quando il sistema è alimentato e pronto all'uso.

#### 5.3 Comunicazione con l'inverter

I modelli di inverter PVI e UNO di FIMER (e i precedenti Power-One) utilizzano un protocollo di comunicazione proprietario chiamato Aurora Protocol. Per monitorare questi inverter con il modello VSN700-01 (Residential) o VSN700-03 (Commercial), essi devono essere collegati alla porta RS-485 SECONDARY del Data Logger.

I modelli di inverter FIMER PRO utilizzano il protocollo Modbus RTU e devono essere collegati alla porta RS-485 PRIMARY del Data Logger modello VSN700-03 (commercial). I dispositivi Modbus non sono supportati dai Data Logger modello VSN700-01 (Residential).

Le porte RS-485 del Data Logger VSN700-05 (Max) sono configurabili per entrambi i protocolli. Alcuni modelli di inverter FIMER (e precedenti Power-One) supportano entrambi i protocolli Aurora Protocol e Modbus RTU e hanno porte separate dedicate a ciascun di essi; per le funzionalità, consultare il manuale dell'inverter. In ogni caso, tutti gli inverter (e altri dispositivi) collegati in una specifica daisy chain (collegamento seriale di inverter) devono utilizzare lo stesso protocollo di comunicazione e le stesse impostazioni di protocollo. Per i sistemi con più inverter, ad ognuno degli inverter inserito nella daisy chain, deve essere assegnato manualmente un diverso indirizzo seriale RS-485. Far riferimento al manuale dell'inverter per istruzioni sul cablaggio in RS-485 della daisy chain e l'impostazione dei parametri di comunicazione quali velocità di trasmissione e indirizzo seriale RS-485.

Prendere nota del numero di serie e dell'indirizzo RS-485 di ciascun inverter, in modo da poter distinguere gli inverter sul sistema di monitoraggio.

### 6. Messa in servizio

Di seguito sono riportate le principali operazioni da eseguire per far funzionare il sistema e far affluire i dati ai server della piattaforma Aurora Vision:

- 1. Collegare il Data Logger alla rete Ethernet.
- 2. Configurare il Data Logger tramite l'interfaccia sul web.
- 3. Verificare che la connessione Internet tra il Data Logger e i server di Aurora Vision funzioni correttamente.
- 4. Eseguire la registrazione delle risorse tramite la sezione Administration (Amministrazione) di Aurora Vision (raggiungibile da Plant Portfolio Manager)
- 5. Verificare il trasferimento dati end-to-end utilizzando l'interfaccia web di Aurora Vision Plant Portfolio Manager.

La messa in servizio non sarà completa fino a quando non saranno state effettuate le due ultime operazioni via Internet. Tuttavia, queste due ultime operazioni non devono essere necessariamente effettuate come parte dell'installazione dell'hardware.

#### 6.1 Collegamento a Internet

Collegare il Data Logger a Internet attraverso la rete LAN (Local Area Network) locale. Utilizzare il cavo Ethernet standard e collegarlo alla porta Ethernet RJ-45 contrassegnata dall'etichetta Eth0 (Internet) che si trova sulla parte frontale del Data Logger. Il Data Logger può essere collegato alla rete attraverso un qualunque switch o router.

NOTE – II Data Logger viene automaticamente impostato su DHCP e tenta di acquisire l'indirizzo IP dal server DHCP sulla rete LAN. Il Data Logger è progettato per utilizzare una rete Ethernet e perché diventi accessibile gli deve essere assegnato un indirizzo IP (DHCP o statico). Se è necessario impostare un indirizzo IP statico per il Data Logger, il collegamento non funzionerà fino a quando tale indirizzo non sarà stato impostato. Se necessario, vedere la sezione che segue per l'impostazione di un indirizzo IP statico. In genere, non è necessario aprire alcuna porta nel firewall di rete. Il Data Logger utilizzerà la porta 443 in uscita per trasmettere i dati.

Verificare che il data logger abbia una connessione Ethernet. Il LED Eth0 (Internet) serve per rilevare il collegamento e il traffico di rete: • LED Eth0 = VERDE = Linea

- •LED Eth0 = VERDE LAMPEGGIANTE = Traffico
- LED Eth0 = SPENTO = Linea assente

1 NOTE - Se i LED non segnalano alcuna attività, verificare le connessioni.

FIMER raccomanda di utilizzare una connessione ad Internet cablata, perché più semplice da configurare e più affidabile. Se è necessario utilizzare una rete wireless, occorre avere un bridge con una porta Ethernet. Acquistare e configurare un bridge che sia compatibile con la rete wireless host. Verificare che la connessione wireless funzioni correttamente usando un portatile prima di effettuare il collegamento alla porta Eth0 (Internet) del Data Logger.

INOTE – FIMER non fornisce servizi Internet né i cavi necessari per collegare il Data Logger a Internet.

#### 6.2 Configurazione del Data Logger

L'installatore deve utilizzare un portatile con un cavo Ethernet per comunicare direttamente con l'interfaccia web del Data Logger ed effettuare la configurazione. Il web server del Data Logger ha molte opzioni e funzionalità, ma qui tratteremo solo quelle necessarie per fare il modo che il sistema inizi a funzionare.

- Configurare la porta Ethernet del portatile per ottenere automaticamente un indirizzo IP dinamico tramite il DHCP; in genere, i portatili sono già configurati in questo modo.
- Collegare con un cavo Ethernet la porta Ethernet secondaria del Data Logger, contrassegnata dall' etichetta Eth1 (Local), al computer portatile.
- 3. Attendere che il computer portatile ottenga un indirizzo IP dal Data Logger, quindi aprire il browser Internet sul computer. Sulla barra dell'indirizzo, inserire il seguente URL: http://172.17.17.1
- 4. Verrà visualizzata la seguente pagina Home (Pagina iniziale) o una simile:

| Home Network Advanced | Tabs per operazioni di<br>configurazione                                             | Logger ID: 24:86:F4:80:07:4D                               |
|-----------------------|--------------------------------------------------------------------------------------|------------------------------------------------------------|
| Devices               |                                                                                      | <ul> <li>Initialization</li> <li>Server Contact</li> </ul> |
| > Primary RS-485      | Modbus RTU                                                                           | A Credentials                                              |
|                       |                                                                                      | 📥 Server Login                                             |
| Secondary RS-485      | Aurora Protocol (to SunSpec) Adapter                                                 | Server Data Transfe     Release Notes                      |
| ♦ Modbus TCP          | Modbus TCP                                                                           | Documentation                                              |
| Serial 1 RS-232       |                                                                                      | Register<br>Reboot                                         |
| ➤ Serial 2 RS-232     | Sezione per la configurazione delle por<br>unzione dei dispositivi collegati al Data | rte in<br>Loggei                                           |

NOTE – Data la costante evoluzione del software, le figure riportate in questo manuale potrebbero non essere perfettamente in sincrono con l'interfaccia utente corrente. Le opzioni riportate potrebbero essere comunque accessibili, ma avere altri nomi o una diversa procedura di accesso rispetto a quanto qui descritto. Per la versione più aggiornata di questo manuale, visitare il sito https:// docs.auroravision.net. Utilizzare i pulsanti situati nella sezione in alto della pagina per eseguire operazioni di configurazione mentre utilizzare selezionare una delle porte nella sezione Devices (Dispositivi) per configurare i dispositivi collegati al Data Logger.

Verificare che tutte le icone relative al Data Logger nell'area di stato siano di colore verde Potrebbe trascorrere un certo tempo prima che tutte le icone diventino verdi.

| VSN700-05             |                                      | `<br>٦                         |
|-----------------------|--------------------------------------|--------------------------------|
| Home Network Advanced | Area di stato                        | Logger ID: 24:86:F4:80:07:4D - |
| Devices               |                                      | /                              |
| > Primary RS-485      | Modbus RTU                           | Find                           |
| Secondary RS-485      | Aurora Protocol (to SunSpec) Adapter | Find                           |

L'indirizzo MAC (ID Logger) del Data Logger viene visualizzato in alto sulla pagina. Prendere nota dell'indirizzo MAC del Data Logger. L'indirizzo MAC sarà necessario successivamente per la registrazione delle risorse.

#### 6.3 Configurazione dei dispositivi

L'elenco Devices (Dispositivi) sulla pagina Home (Pagina iniziale) mostra tutti i dispositivi collegati alle porte del Data Logger. È essenziale che i dispositivi impostati qui corrispondano esattamente a quelli fisicamente collegati al Data Logger.

Per impostazione predefinita, sono configurate solo due porte RS-485: La porta RS-485 PRIMARY è impostata su Modbus RTU e la porta RS-485 SECONDARY è impostata su Aurora Protocol (to SunSpec) Adapter.

Le impostazioni predefinite sono tali da prevedere che gli inverter che utilizzano il protocollo di comunicazione Aurora Protocol si debbano collegare tra loro in daisy chain che a sua volta va collegata alla porta RS-485 SECONDARY del Data Logger; Le stazioni meteo e gli inverter che invece utilizzano Modbus RTU devono essere collegati alla porta RS-485 PRIMARY del Data Logger. Consultare la sezione 4 se si desidera aggiungere una stazione meteo della famiglia VSN800. Consultare la sezione 5 per le opzioni di configurazione avanzate, se si utilizza un VSN700-05 (Max).

Per il collegamento alla porta RS-485 SECONDARY, una volta che gli inverter che usano il protocollo di comunicazione proprietario Aurora Protocol avranno ottenuto il rispettivo indirizzo e saranno stati cablati tramite RS-485 in daisy chain, verranno automaticamente rilevati e visualizzati.

#### 6.3.1 Impostazione di un indirizzo IP statico

L'impostazione di un indirizzo IP statico è necessaria solo se richiesta dalla rete utilizzata. In quasi tutti i casi, questa sezione può essere ignorata.

1. Ottenere l'indirizzo IP statico per il sito.

2. Selezionare la scheda Network (Rete). Impostare il campo Type (Tipo) (tipo di collegamento di rete) su Static (Statico). La pagina consente di inserire le seguenti informazioni:

- Indirizzo IP
- Subnet Mask
- Gateway

· DNS (separare il server DNS primario e quello secondario con uno spazio)

3. Premere il pulsante Update (Aggiorna) posto in basso sulla pagina.

| Home Network Advanced |             |                               | Logger ID: 24:86:F4:80:07:4 |
|-----------------------|-------------|-------------------------------|-----------------------------|
|                       | Interface   | Ethernet (Eth0) ~             |                             |
|                       | Туре        | DHCP ~                        |                             |
|                       | IP Address  | 10.21.37.178                  |                             |
|                       | Subnet Mask | 255.255.252.0                 |                             |
|                       | Gateway     | 10.21.36.1                    |                             |
|                       | DNS         | 10.21.35.20 10.21.35.21 172.2 |                             |
|                       |             | Cancel Undate                 |                             |

Il Data Logger deve essere riavviato per rendere effettive le modifiche. Nella scheda Home (Pagina iniziale) utilizzare il pulsante Reboot Logger (Riavvia Logger) per riavviare il Logger.

### 6.4 Verifica del collegamento via Internet ai server di Aurora Vision

1. Verificare che il cavo Ethernet sia collegato alla porta Eth0 (Internet) del Data Logger e alla rete.

- Il Data Logger funge da router. Dal computer portatile collegato alla porta Eth1 (Local), verificare la connettività Internet aprendo il browser Web e quindi il sito <u>www.auroravision.net</u>.
- Le rimanenti operazioni di commissioning vanno eseguite via Internet per verificare le comunicazioni end-to-end. Procedere con una delle seguenti operazioni:
  - Se non si è la persona responsabile di queste ultime operazioni, fornire l'indirizzo MAC (ID Logger) alla persona responsabile.
  - Rimuovere il cavo dalla porta Eth1. L'installazione è stata completata.
  - Se la registrazione delle risorse è già stata effettuata, procedere con la sezione Verifica dei dati end-to-end.
  - Se la registrazione delle risorse non è ancora stata effettuata, procedere con la sezione Registrazione delle risorse.

#### 6.5 Registrazione delle risorse

La registrazione delle risorse avviene attraverso il tool Administration (Amministrazione) in Aurora Vision (interfaccia web Plant Portfolio Manager). La registrazione delle risorse assegna l'indirizzo MAC del Logger a uno specifico impianto in Aurora Vision. La registrazione delle risorse può avvenire prima o dopo il completamento dell'installazione hardware. Quando si registra il Data Logger, vengono registrate anche tutte le risorse (gli inverter e altri dispositivi) associate al Data Logger stesso. In Aurora Vision, utilizzando lo strumento Administration (Amministrazione), creare un impianto al quale dovrà essere assegnato e registrato il Data Logger. Si noti che per accedere allo strumento Administration (Amministrazione) è necessario avere un ID utente e una password Aurora Vision e i privilegi di Amministratore.

Dall'interfaccia utente del Data Logger, nel menu a tendina Logger ID (ID Logger), fare clic sul pulsante Register (Registra) per andare alla registrazione risorse sulla pagina Administration (Amministrazione) di Plant Portfolio Manager.

In alternativa, andare sul sito https://admin.auroravision.net/customeradmin; Selezionare Administration > Register Logger (Amministrazione -> Registra Logger) e inserire l'indirizzo MAC. Seguire i passi riportati sulla pagina Asset Registration (Registrazione risorse) per selezionare l'impianto al quale verrà associato il VSN700 Data Logger.

Vedere il manuale di Plant Portfolio Manager per informazioni sull'uso dello strumento Administration (Amministrazione) per la registrazione delle risorse. Per la documentazione aggiornata su tutti i prodotti, consultare <u>https://docs.auroravision.net.</u>

#### 6.6 Verifica dei dati end-to-end

L'ultima operazione è la verifica che i dati vengano effettivamente trasmessi e siano visibili sul portale di Aurora Vision. Attendere 15 minuti, quindi accedere a <u>www.auroravision.net</u> utilizzando un browser web su un dispositivo connesso a Internet. In Aurora Vision, andare alla pagina **Plants > Dashboard** (Impianti -> Dashboard) dell'impianto, quindi aprire il pannello **Device Status** (Stato dispositivi). Verificare che i dati energetici concordino con quelli dell'inverter (o degli inverter) e che tutti i dispositivi monitorati stiano comunicando correttamente, come indicato dal valore di **Last Reported** (Ultima rilevazione).

#### 6.7 Accesso a Plant Viewer da parte degli utenti finali

L'installatore deve fornire all'utente il proprio URL univoco per accedere all'interfaccia di Aurora Vision Plant Viewer e monitorare il proprio sistema. Per trovare l'URL di uno specifico impianto, eseguire le istruzioni seguenti:

1. Accedere a Plant Portfolio Manager (sul sito www.auroravision.net) e andare alla pagina Plants > Management (Impianti -> Gestione). 2. Selezionare l'impianto dall'elenco delle risorse che si trova nell'area a sinistra sullo schermo.

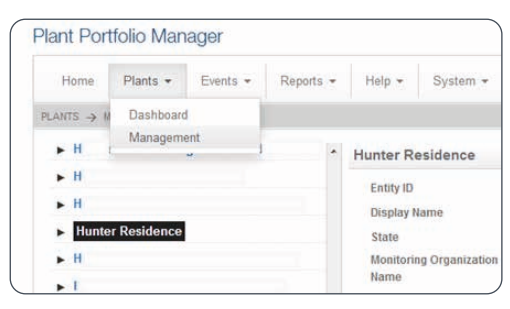

3. Una volta visualizzato l'impianto, selezionare Plant Viewer dal menu Actions (Azioni)..

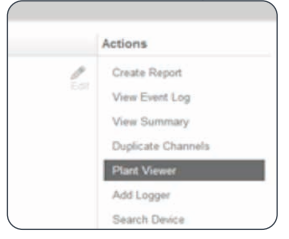

 Viene visualizzata una pagina che consente di configurare le opzioni di Plant Viewer per l'utente. Scorrere verso il basso fino alla sezione Published View (Vista pubblicata). L'URL da fornire all'utente si trova nel campo Share URL (Condividi URL).

| Hunter Residence                                                                                                    |         |
|----------------------------------------------------------------------------------------------------|---------|
| Customize                                                                                                    |         |
| Company Logo<br>The company logo image will be displayed at the top of the dashboard page in the public "klosk" view                                                                                           |         |
| Choose Image                                                                                                    |         |
| Note Images can be in PNG, GIF, or JPG format. Logo Images should be less than 1024px wide and 200px tail.                                                                                                    |         |
| Public Display Options                                                                                                    |         |
| Display Status                                                                                                    |         |
| 🗷 Display Address                                                                                                    |         |
| 🗷 Display Usage                                                                                                    |         |
| ☑ Display Modules                                                                                                    |         |
| Unit Preferences<br>Units that you want to be displayed on the klosk                                                                                                    |         |
| © US Customary                                                                                                    |         |
| © Metric                                                                                                    |         |
| Sharing Options                                                                                                    | Public  |
|                                                                                                    | Unshare |
| Published View                                                                                                    |         |
| Share URL                                                                                                    |         |
| https://easyview.auroravision.net/easyview/index.html?entityId=4 7                                                                                                    |         |
| <iframe <br="" height="1200" style="padding.0px,margin:0px,border.none" width="1000">frameborder='0' scrolling='no' src='https://easyview.auroravision.net/easyview<br/>/index.html?entityId=4 7&gt; </iframe> |         |
|                                                                                                    |         |

Porte – Per informazioni dettagliate sulle opzioni di condivisione dell'impianto, consultare il manuale di Plant Portfolio Manager. Per la documentazione aggiornata su tutti i prodotti, andare su https://docs.auroravision.net.

### 7. Aggiunta di una stazione meteo FIMER

Le stazioni meteo della serie VSN800 di FIMER devono essere cablate sulla porta RS-485 PRIMARY del Data Logger versione VSN700-03 (Commercial). Le stazioni meteo della serie VSN800 non sono supportate dai Data Logger modello VSN700-01 (Residential). Le stazioni meteo VSN800 possono essere collegate a qualunque porta configurata come Modbus RTU del Data Logger modello VSN700-05 (Max).

 Collegare un cavo doppino intrecciato schermato ai morsetti RS-485 che si trovano sulla stazione meteo VSN800. Utilizzare un cavo dati per RS-485 composto da un doppino intrecciato, un conduttore di terra e una schermatura con filo di terra (Belden#3106A o equivalente).

DI NOTE - NON UTILIZZARE IL CAVO CAT5/6 COME CAVO DATI PER RS-485.

 Collegare l'altra estremità del cavo doppino intrecciato schermato ai morsetti della RS-485 PRIMARY del Data Logger. Utilizzare la tabella che segue e la figura alla pagina successiva per effettuare correttamente i collegamenti.

#### Morsetto a vite RS-485

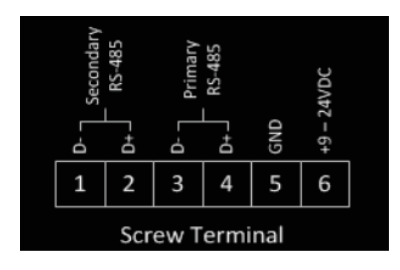

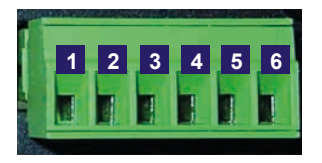

| Connessioni per<br>l'alimentazione e per RS-485 | Connettore del morsetto a<br>vite RS-485 sul Data Logger | Esempio di etichetta del<br>pin RS-485 sull'inverter | Esempio di etichetta del<br>pin RS-485 sul VSN800-XX |
|-------------------------------------------------|----------------------------------------------------------|------------------------------------------------------|------------------------------------------------------|
| RS-485 Negativo (-)                             | 1                                                        | -T/R                                                 |                                                      |
| RS-485 Positivo (+)                             | 2                                                        | +T/R                                                 |                                                      |
| RS-485 Negativo (-)                             | 3                                                        |                                                      | RS-485 Negativo (-)                                  |
| RS-485 Positivo (+)                             | 4                                                        |                                                      | RS-485 B(+)                                          |
| Terra CC                                        | 5                                                        | RTN                                                  | RS-485 GND and GND                                   |
| Solo corrente VCC+                              | 6                                                        |                                                      | 24 V CC                                              |

3. Le stazioni meteo VSN800 possono utilizzare i morsetti di alimentazione che si trovano sul Data Logger come fonte di alimentazione. L'utilizzo dei morsetti del data Logger come fonte di alimentazione è facoltativo, va bene qualunque fonte di alimentazione CC appropriata che soddisfi le specifiche della stazione meteo. Per utilizzare i morsetti del Data Logger come fonte di alimentazione della stazione meteo, collegare un cavo con doppino intrecciato schermato ai morsetti di alimentazione della stazione meteo. Per distanze inferiori a 120 m (400 piedi) tra il Data Logger e la stazione meteo, si raccomanda l'uso di un cavo con filo di rame intrecciato 22 AWG. Per distanze maggiori, utilizzare un cavo più spesso. Consultare la scheda tecnica della stazione meteo VSN800 per la tensione minima richiesta e il diametro massimo consentito per il filo. Se non si riesce a soddisfare queste specifiche a causa dei cali di tensione, è necessario utilizzare un alimentatore separato posizionato più vicino alla stazione meteo.

17 NOTE - NON UTILIZZARE IL CAVO CAT5/6 COME CAVO DI ALIMENTAZIONE

4. Collegare l'altra estremità del cavo a doppino intrecciato schermato ai morsetti +9-24VDC e GND (morsetti 6 e 5) sul Data Logger. Potrebbe essere necessario utilizzare un dado per fissare i fili al morsetto GND (terra) sul Data Logger.

Collegare la stazione meteo al Data Logger come illustrato nella figura qui sotto.

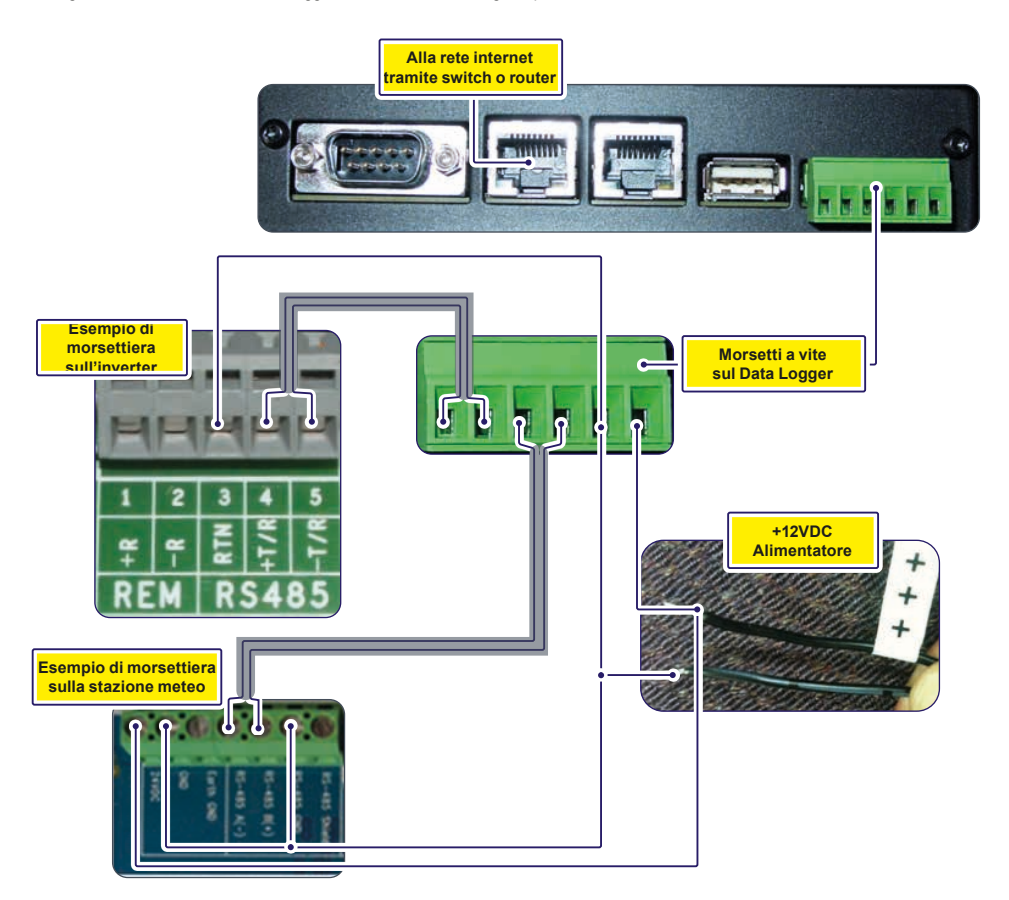

L'elenco Devices (Dispositivi) sulla pagina Home (Pagina iniziale) mostra tutti i dispositivi collegati attraverso tutte le porte del Data Logger. È essenziale che i dispositivi impostati qui corrispondano esattamente a quelli fisicamente collegati al Data Logger.

La configurazione della porta RS-485 PRIMARY (RS-485 primaria) sulla versione commerciale del VSN700 (VSN700-03) deve rimanere impostata su Modbus RTU (valore predefinito), se si aggiunge una stazione meteo opzionale.

Configurare la porta **RS-485 PRIMARY** (RS-485 primaria) utilizzando la seguente procedura. Visualizzare l'interfaccia utente web del Data Logger esattamente come si fa per configurare gli inverter (collegare un cavo Ethernet alla porta **Eth1 (Local)** del Data Logger e un computer portatile, quindi andare al sito <u>http://172.17.17.1</u>).

Per aggiungere la stazione meteo VSN800, andare alla scheda **Home** (Pagina iniziale) e premere il pulsante **Find** (Trova) per trovare la porta RS-485 PRIMARY (RS-485 primaria). Fare clic su **Start** (Avvia) nella finestra visualizzata per avviare il processo di rilevazione dei dispositivi. L'indirizzo Modbus predefinito delle stazioni meteo VSN800 è 60. Non è necessario far concludere la procedura di scansione per la rilevazione dei dispositivi: una volta rilevato il dispositivo, la procedura di scansione può essere interrotta e chiusa. La stazione meteo verrà visualizzata come **SunSpec Compatible Device** (Dispositivo compatibile SunSpec).

| VSN700-03 |               |                           |                   |                         |
|-----------|---------------|---------------------------|-------------------|-------------------------|
| Horse Te  | work Advanced |                           |                   | 😦 Lopper ID: 00 thE 🛛 🔹 |
| . Device  | s             |                           |                   | 1                       |
| ♥● Prima  | ry RS-485     | Modbus RT                 | 1                 | Find                    |
|           | Address       | Type                      | Description       | Last Sample Age         |
|           | 60            | SunSpec Compatible Device | discovered device | 12%                     |
|           |               |                           | C_MA              | ABB                     |
|           |               |                           | C_M3              | V5H800-14               |
|           |               |                           | C_Opt             | 0                       |
|           |               |                           | C. 50             | 1 1. Build date         |

| SN700-03                    | Modbu | s Device Discovery        |                            | : 8.       | for a better wo  |
|-----------------------------|-------|---------------------------|----------------------------|------------|------------------|
| rtome reetwork Advanc       | Addr  | Туре                      | Description                | Status     | Codder ID. On no |
| <ul> <li>Devices</li> </ul> | 60    | SunSpec Compatible Device | discovered device          | Found      |                  |
| ♥ Secondary RS-485          |       |                           |                            |            |                  |
| Senal 1 RS-232              | i.    | Searching address 68.     | of 247 on "Primary RS-485" | Stop Close |                  |

## 8. Interfaccia tra VSN700-05 e sistemi SCADA

Questa sezione illustra come far interfacciare i sistemi di monitoraggio esterni o SCADA con il Data Logger VSN700 e riguarda esclusivamente i Data Logger versione Max (VSN700-05). Questa sezione non vale per le versioni commerciali (VSN700-03) e residenziali (VSN700-01). Ci sono due importanti aspetti del Data Logger che lo rendono facilmente integrabile in un sistema SCADA; il modulo sw **Aurora Protocol** to **SunSpec Adapter** e la comunicazione **Modbus TCP**.

#### 8.1 Aurora Protocol to SunSpec Adapter

L' Aurora Protocol to SunSpec Adapter (adattatore da Aurora Protocol a SunSpec) del data Logger è un software che svolge due funzioni principali:

 Esegue continuamente e il più velocemente possibile il polling degli inverter che utilizzano il protocollo di comunicazione proprietario Aurora Protocol;

Memorizza nella cache interna i dati raccolti da questi inverter in mappe dati Modbus conformi allo standard SunSpec.

SunSpec Alliance è un'unione commerciale mondiale che mira a standardizzare le modalità di memorizzazione dei dati degli inverter.

Le due operazioni appena descritte consentono ad un sistema SCADA di utilizzare comandi di lettura **Modbus TCP** e riferirsi ad una mappa di registri dati compatibile con lo standard SunSpec per raccogliere informazioni da qualunque inverter FIMER (o precedente Power-One) che, invece, nativaemente, supporta solo il protocollo di comunicazione proprietario Aurora Protocol; Inoltre, il sistema SCADA è anche in grado di inviare comandi di scrittura Modbus TCP (se supportati) e riferirsi sempre a mappa di registri di controllo inverter compatibili con lo standard Sunspec in quanto il Data Logger è in grado di convertire tali comandi Modbus negli equivalenti comandi Aurora Protocol inducendo così l'inverter ad eseguire esattamente l'azione di controllo voluta, ad esempio, scollegamento dalla rete o riduzione della potenza in uscita.

INOTE – Si noti che la conversione dei dati e la loro memorizzazione nella cache in forma di mappe dati Modbus conformi allo standard SunSpec sono possibili esclusivamente per gli inverter che utilizzano come protocollo di comunicazione Aurora Protocol.

💯 NOTE – Per tutte le specifiche SunSpec e gli standard di dati aperti, andare al sito http://www.sunspec.org/specifications/.

#### 8.2 Modbus TCP server

Il Server/Gateway Modbus TCP integrato nel Data Logger consente la conversione e l'inoltro alle porta seriali di uscita del Data Logger di comandi Modbus TCP inviati da un client esterno tramite su rete LAN, agli inverter o a qualunque altro dispositivo collegato al Data Logger con protocollo di comunicazione Modbus RTU.

Viceversa, la risposta dei dispositivi Modbus RTU collegati al Data Logger viene convertita e rimandata indietro al client Modbus TCP che ha precedentemente inviato il comando.

Il server Modbus TCP comunica anche con il Aurora Protocol to SunSpec Adapter (che come precedentemente detto, consente invece ai sistemi SCADA di raccogliere dati tramite protocollo Modbus TCP e mappe Sunspec, da inverter che invece comunicano esclusivamente con il protocollo proprietario Aurora Protocol). Quando un client Modbus TCP invia comandi di lettura destinati a un inverter che utilizza il protocollo Aurora Protocol, il server Modbus TCP del Data Logger risponde sulla base dei dati di quell'inverter che sono stati memorizzati nella cache dal Aurora Protocol to SunSpec Adapter; quando un client Modbus TCP invia un comando di scrittura supportato, Aurora il Protocol to SunSpec Adapter invia all'inverter un comando (o più comandi) equivalente Aurora Protocol.

In caso di problemi con il comando, al client Modbus TCP di partenza viene restituita una eccezione per risposta. Non viene inviata alcuna conferma che un comando di scrittura è stato eseguito correttamente e che l'inverter ha effettuato l'azione di controllo richiesta; pertanto, i comandi di scrittura dovrebbero sempre essere seguiti, dopo un breve intervallo, da comandi di lettura a conferma della modifica o delle modifiche.

#### 8.3 Configurazione del Data Logger per i sistemi SCADA o altri sistemi di monitoraggio

#### 8.3.1 Impostazione di un indirizzo IP statico per il Data Logger

Collegare un PC alla porta Eth1 (Local) e, utilizzando il browser web, andare all'indirizzo http://172.17.17.1 per accedere all'interfaccia utente web del Data Logger. Nella scheda Network (Rete) configurare la porta Eth0 del Data Logger in modo da assegnarci un indirizzo IP statico che si attesta sulla stessa subnet di quella del sistema SCADA o che può essere instradato dal/verso il sistema SCADA. Inserire un solo spazio tra il server DNS primario e il server DNS secondario, se occorre specificarli.

In alternativa, il Data Logger può essere impostato per il DHCP, se il server DHCP da cui riceve il proprio indirizzo IP è configurato per assegnare sempre lo stesso indirizzo IP al Data Logger.

#### 8.3.2 Configure the serial interfaces

Configurare le interfacce delle porte seriali RS-485 per gli appropriati protocolli di comunicazione in base ai dispositivi installati nel sito. Se si utilizzano inverter che comunicano esclusivamente attraverso Aurora Protocol, l'interfaccia seriale a cui sono collegati deve essere impostata su Aurora Protocol (to SunSpec) Adapter (Adattatore da Aurora Protocol a SunSpec) affinché i dati dell'inverter siano accessibili da parte dei client Modbus TCP.

Si noti che l'inverter centralizzato ULTRA è supportato solo con le opzioni Modbus RTU o Aurora Protocol (to SunSpec) Adapter; non è supportato con l'opzione Legacy Aurora Protocol Adapter. L'impostazione dell'interfaccia su Modbus RTU consente una migliore prestazione del polling; tuttavia, le funzionalità avanzate, come l'aggiornamento in remoto del firmware dell'inverter, sono disponibili solo attraverso l'opzione Aurora Protocol (to SunSpec) Adapter. Nella scheda Home (Pagina iniziale), fare clic sull'icona a forma di matita 🧨 e usare i menu a tendina per configurare le interfacce delle porte RS-485 Primary e Secondary in base al tipo di dispositivi ad esse collegati.

Le prestazioni del polling migliorano se metà dei dispositivi è collegata a una delle porte RS-485 del Data Logger e metà è collegata all'altra porta, sebbene questo possa essere meno pratico in relazione alla disposizione dei dispositivi o ai protocolli di comunicazione da questi utilizzati. Provare a ripartire quanti più dispositivi è possibile tra le due porte per migliorare le prestazioni del polling.

l protocolli usati su ciascuna interfaccia seriale RS-485 del VSN700 Data Logger possono essere modificati solo sulla versione Max (VSN700-05). Per essa è possibile impostare per le due porte RS-485 lo stesso protocollo o protocolli diversi.

Tutti i dispositivi collegati in daisy chain tramite RS-485 devono utilizzare lo stesso protocollo e le stesse impostazioni di comunicazione della porta RS-485 del Data Logger a cui sono collegati, velocità di trasmissione e controllo della parità inclusi. Si noti che per monitorare l'inverter centralizzato ULTRA tramite Modbus RTU, la velocità di trasmissione dell'interfaccia RS-485 del Data Logger deve essere impostata su 19.200 bps.

Verificare che entrambe le porte siano configurate con la velocità di trasmissione e la parità appropriate per i dispositivi seriali collegati

facendo clic sull'icona a forma di chiave inglese 🔥 , posta accanto a ciascuna interfaccia, per accedere al menu Configure Interface (Configure Interface)

Se la comunicazione con gli inverter avviene tramite Modbus TCP, aprire la porta (o le porte) nel firewall associato all'interfaccia (o alle

interfacce) RS-485 facendo clic sull'icona a forma di chiave inglese *h*, che si trova accanto alla X rossa per aprire il menu **Configure** Global Settings (Configura impostazioni globali). L'immagine che segue mostra un esempio nel quale un'interfaccia è configurata per Modbus RTU e l'altra interfaccia per Aurora Protocol (to SunSpec) Adapter.

| VEN200 05            |                                                                  |   | Configure Global Settings                                                                                   |      |           |       |
|----------------------|------------------------------------------------------------------|---|----------------------------------------------------------------------------------------------------|------|-----------|-------|
| Anna Adamst Adamst   |                                                                  |   | Collection Interval<br>Open Modbus TCP port for Primary R5-485<br>Open Modbus TCP port for Recordary R5-885 |      | 6 minutes | •     |
| Prmay ISLAM          | Musthan RT12                                                     | • | obau monora rol. horr tor advantari krajita                                                                 |      | Save      | Cance |
| • • Incodery 03-005  | Aurora Postocal (p) Sundows ( Adapte<br>( Hel configured         | 0 | Configure Interface                                                                                         | 0008 |           |       |
| • 🗶 Modius TCP       | Montus HTU<br>Lingue Varian Protect Adaptio<br>Nat configurati • | - | Baud 19200<br>Party none                                                                                    | •    |           |       |
| • • • Senie (145-23) | And configured                                                   | • | Sample Interval (mins) 1                                                                                    | •    |           |       |
| • @ Servel 2 105-232 | Not configured                                                   |   |                                                                                                    | _    | Cancel    | Save  |

Il Logger deve essere riavviato per rendere effettive le modifiche apportate. Nel menu a tendina Logger ID (ID Logger), fare clic su Reboot (Riavvia) e attendere per circa un minuto che il Logger si riavvii completamente.

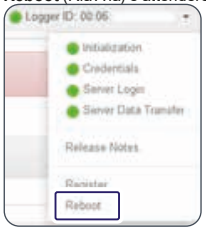

Una volta configurato il Data Logger, si possono aggiungere i dispositivi sia manualmente sia tramite il pulsante Find (Trova). I dispositivi che utilizzano il protocollo Aurora vengono rilevati automaticamente.

| - VOII 10-00        | Modbu      | s Device Discovery                 |                                  |                 |             |
|---------------------|------------|------------------------------------|----------------------------------|-----------------|-------------|
| Devices             | Addr<br>95 | Type<br>SunSper, Compatitue Device | Description<br>discovered device | Status<br>Found | Loge C 0000 |
| ♥@ Secondary RS-405 |            |                                    |                                  |                 |             |
| . ₩a Senit 1 RS-232 | -          | Searching address 68               | of 247 on "Primary RS-485"       | Stop Close      |             |

Salvare le modifiche premendo l'icona del disco floppy.

sulla finestra Devices (Dispositivi). Viene

#### 8.3.3 Comunicazione con i dispositivi tramite il sistema SCADA o un sistema di monitoraggio

Il sistema SCADA o il sistema di monitoraggio esterni possono comunicare con dispositivi seriali attraverso il server / gateway Modbus TCP integrato nel VSN700 Data Logger. L'interfaccia Eth0 (Internet) del Data Logger e il sistema esterno devono attestarsi silla stessa subnet di rete o comunque essere configurati in modo da poter comunicare attraverso uno specifico instradamento. Inoltre, le porte Modbus TCP devono essere aperte come precedentemente descritto. Il Data Logger inoltra il traffico Modbus TCP all'interfaccia RS-485 PRIMARY tramite la porta 502 e all'interfaccia RS-485 SECONDARY tramite la porta 503. Ad esempio, per comunicare con un inverter che utilizza il protocollo di comunicazione proprietario Aurora Protocol e una RS-485 con indirizzo 14, collegato alla porta RS-485 Primary del Data Logger configurata come Aurora Protocol (to SunSpec) Adapter, il comando Modbus TCP da inoltrare è dovrebbe essere: <Eth0\_IP\_address>:502:14. Per comunicare invece con un dispositivo Modbus RTU, tramite RS-485 con indirizzo 26, collegato alla porta RS-485 Secondary del Data Logger configurata come Modbus RTU, il comando Modbus TCP da inoltrare dovrebbe essere: <Eth0 IP\_address>:503:26.

#### 8.4 Aggiunta di dispositivi di produttori terzi

Se si desidera collegare al Data Logger VSN700-05 (versione Max) dispositivi di produttori terzi supportati, seguire i passi sotto riportati per eseguire l'aggiunta manuale di tali dispositivi. In alternativa, alcuni dispositivi Modbus RTU possono essere rilevati automaticamente tramite il pulsante Find (Trova).

1. Andare alla scheda Home (Pagina iniziale). Fare clic sull'icona a forma di matita visualizzata la schermata sequente:

| tura Tatura Avances  |                                 |         | Logor ID: 01:06 |
|----------------------|---------------------------------|---------|-----------------|
| Devices              |                                 |         |                 |
| <ul> <li></li></ul>  | Modilius RTU                    | •       | / +             |
| • # Secondary RS-405 | Autore Protocol (to SunSpec) Ad | iqler • | × +             |
| - a Mothus TCP       | Not configured +                |         |                 |
| - • Servel + R5-232  | Takit configured                | •       |                 |
| • @ Senal 2 RS-202   | had configured                  |         |                 |

2. La schermata mostra le attuali impostazioni di configurazione di ciascuna porta. Per aggiungere un dispositivo, selezionare il pulsante "Più" che si trova in corrispondenza della porta RS-485 alla quale è collegato il dispositivo. Viene visualizzata una finestra che consente di inserire le impostazioni del dispositivo.

| dd Device    |                           |
|--------------|---------------------------|
| Device Type  | SunSpec Compatible Device |
| Slave Id     | 60                        |
| Description  | Weather Station Array 3   |
| Extra Config |                           |
|              | Cancel Add                |

- 3. Selezionare Device Type (Tipo di dispositivo) dal menu a discesa.
- 4. Impostare il campo Slave Id (ID Slave) sull'indirizzo seriale RS-485 del dispositivo.
- Nel campo Description (Descrizione), inserire una descrizione che semplifichi l'identificazione del dispositivo, nel caso sia necessario modificarne la impostazioni successivamente.
- 6. Fare clic sul pulsante Add (Aggiungi).
- 7. Il dispositivo verrà aggiunto alla pagina Devices (Dispositivi), sotto la porta RS-485 alla quale è collegato.

8. Premere l'icona "Applica"

in alto per convalidare le modifiche.

| Home Indones     | Advanced                   |                            |                         | Logger 80, 00.06. |
|------------------|----------------------------|----------------------------|-------------------------|-------------------|
| Devices          |                            |                            |                         | <i>F</i> ×        |
| • # Primary RS-4 | 15                         | Modbus RTU                 |                         | / +               |
| Address          | T(p+                       |                            | Description             |                   |
| 60               | BuriSpec Compatible Device |                            | Weather Station Array 3 |                   |
| + # Secondary RS | 1415                       | Aurora Protocol (to Suri5p | ioc) Adapter •          | 1 +               |

9. Dopo avere apportato le modifiche, ritornare alla pagina **Devices** (Dispositivi) tramite gli indicatori di stato, come illustrato sotto. Dopo avere raccolto il primo campione di dati, l'indicatore diventa verde; fare clic sul triangolo nero posto accanto all'indicatore di stato per verificare che i dati raccolti siano corretti.

| VSN700-05 |               |                           |                         |                                       |
|-----------|---------------|---------------------------|-------------------------|---------------------------------------|
| Horse No  | nunti Adversa |                           |                         | <ul> <li>Lagger ID (00.96)</li> </ul> |
| • Device  | s             |                           |                         | 1                                     |
| Me Print  | ry RS-485     | Modbox RT                 | υ                       | Find                                  |
|           | Address       | Type                      | Description             | Last Sample Age                       |
|           | 60            | SunSpec Compatible Device | Weather Station Array 3 | 121                                   |
|           |               |                           | C_Mm                    | A86                                   |
|           |               |                           | C_Md                    | VSHB00-14                             |
|           |               |                           | C_Opt                   | 0                                     |

#### 8.5 Modbus TCP client

Oltre alla funzionalità del Modbus TCP Server, il Data Logger è anche in grado di eseguire il polling di dispositivi Modbus TCP tramite la sua interfaccia Modbus TCP Client. Il dispositivo Modbus TCP deve trovarsi (oppure essere instradato da/verso) la stessa rete LAN alla quale sono collegate le interfacce Ethernet (Eth0 e/o Eth1) del Data Logger. Inoltre, l'interfaccia Modbus TCP deve essere abilitata

facendo clic sull'icona a forma di matita e quindi utilizzando il menu a tendina. Salvare questa modifica utilizzando l'icona "Applica" <sup>1</sup>, quindi riavviare il Data Logger. Una volta riavviato il Data Logger, aggiungere manualmente i dispositivi all'interfaccia Modbus TCP come descritto nella precedente sezione. È necessario specificare il tipo di dispositivo, l'indirizzo IP, la porta del server Modbus TCP e l'indirizzo RS-485 (ID slave). In genere, la porta IP è la 502 e l'ID slave è 1, a meno che il dispositivo non si trovi dietro un gateway Modbus TCP.

| V\$N700-05           |            |                        |                 |   |                  |
|----------------------|------------|------------------------|-----------------|---|------------------|
| Hote Devel Advect    |            |                        |                 |   | • Lager II TO IN |
| Devices              |            |                        |                 |   | / x H            |
| + # Primary RS-401   |            | Modine RTU             | •               |   | / +              |
| • # Secondary US-805 |            | Amura Protoc il do Sur | Speci Adapter • |   | × +              |
| + @ Mothus 10*       |            | Not configured •       |                 |   |                  |
| Add Device           |            |                        | 9               | ) |                  |
| Device Type          | ABB PVS800 |                        | •               |   |                  |
| IP Address           | 10.0.0.102 |                        |                 |   |                  |
| IP Port              | 502        |                        |                 |   |                  |
| Slave Id             | 4          |                        |                 |   |                  |
| Description          | Array 3    |                        |                 |   |                  |
| Extra Contig         |            |                        |                 | J |                  |

### 9. Risoluzione dei problemi

#### 9.1 Guida alla risoluzione dei problemi

#### Problema: Aurora Vision non visualizza le informazioni aggiornate inviate dal sistema di monitoraggio.

- 1. Verificare che il Data Logger sia alimentato e che il LED2 sul Data Logger sia VERDE.
- Verificare che il Data Logger sia collegato alla rete; il LED Eth0 (Internet) sul Data Logger deve essere VERDE. Se non c'è il collegamento alla rete, verificare il cavo Ethernet (Cat-5 o superiore) con un tester per cavi e verificare anche che il router, switch, o hub funzioni correttamente.
- 3. Verificare che la connessione Internet funzioni correttamente. Per fare questa verifica, utilizzare un computer portatile: scollegare il cavo Ethernet dalla porta Eth0 (Internet) e collegarlo al portatile, quindi verificare se il portatile è in grado di collegarsi a Internet tramite la configurazione TCP/IP dinamica o statica di questa rete.
- Se tutti le operazioni precedenti risultano corrette, riavviare il Data Logger scollegando e poi ricollegando il cavo di alimentazione del Data Logger.
- 5. Se tutto quanto sopra non risolve il problema, contattare il supporto tecnico FIMER.

#### Problema: Non riesco a collegarmi direttamente all'interfaccia web del Data Logger.

- 1. Verificare che il Data Logger sia alimentato e che il LED2 sul Data Logger sia VERDE.
- 2. Verificare che la connessione Internet funzioni correttamente. Un'estremità del cavo deve essere collegata alla porta Eth1 (Local) e l'altra alla porta Ethernet del computer. Sia sul computer che sul Data Logger si dovrebbe vedere il LED del collegamento acceso.
- 3. Verificare le impostazioni di rete sul computer. Le opzioni di rete del collegamento Ethernet per il DHCP devono essere impostate su "Ottieni automaticamente un indirizzo IP". Provare a "riparare" o "rilasciare/aggiornare" la connessione di rete sul computer.
- 4. Se tutto quanto sopra non risolve il problema, riavviare il Data Logger scollegando il cavo di alimentazione, attendendo 30 secondi e quindi ricollegando il cavo di alimentazione. Riavviare anche il computer.
- 5. Provare a sostituire il cavo Ethernet; quello in uso potrebbe essere difettoso.

#### Problema: Non vedo tutti gli inverter o i dispositivi.

- 1. Verificare che l'inverter non rilevato sia incluso nell'elenco degli inverter supportati.
- 2. Dopo 3 minuti, selezionare "Aggiorna" sul browser web.
- 3. Chiudere e riaprire il browser web, quindi andare alla pagina Home (pagina iniziale) del Data Logger (http://172.17.17.1).
- 4. Se il Data Logger si riavvia, significa che ha ricevuto una nuova configurazione che ora dovrebbe avere tutti i dispositivi definiti. Attendere tre minuti, quindi verificare le modifiche.
- 5. Se tutto quanto sopra non risolve il problema, contattare il supporto tecnico FIMER.

#### Problema: Non vedo i dati aggiornati di un inverter.

- 1. Selezionare "Aggiorna" sul browser web.
- 2. Chiudere e riaprire il browser web, quindi andare alla pagina Home (pagina iniziale) del Data Logger (http://172.17.17.1).
- 3. Verificare che l'inverter sia alimentato. Fare riferimento al manuale dell'utente/di installazione dell'inverter.
- 4. Verificare che i cavi di comunicazione RS-485 siano collegati correttamente. Verificare che i conduttori del cavo dati non siano invertiti. Misurare la tensione CC per D+ e D- sia sull'involucro del sistema di monitoraggio sia ai morsetti del collegamento dati sul dispositivo remoto. Se la misurazione è 0V CC, si è verificato un corto circuito nei cavi di trasmissione dati. Se la differenza tra le due misurazioni è maquiore di 3V CC, potrebbe esserci un circuito aperto.
- 5. Se tutto quanto sopra non risolve il problema, contattare il supporto tecnico FIMER.

#### 9.2 Reimpostazione del Data Logger

Consultare questa sezione, se si sospetta che il Data Logger abbia un problema. Alcuni problemi possono essere risolti riavviando il Data Logger o ripristinandone i valori predefiniti di fabbrica.

NOTE – Se il Data Logger era precedentemente registrato su Aurora Visione e viene poi eseguito un Reset alla configurazioni di fabbrica, è necessario contattare il supporto tecnico FIMER per ottenere il reset delle credenziali di accesso. Non eseguire il reset delle credenziali di accesso inibisce la pubblicazione dei dati su Aurora Vision

In fondo al lato superiore dell'alloggiamento del Data Logger (la superficie opposta a quella dove si trovano le porte Ethernet) si trovano due piccoli pulsanti rientrati e due LED. I due pulsanti possono essere usati per re-inizializzare la CPU del sistema (forzare un riavvio) e per ripristinare i valori predefiniti di fabbrica. I due LED indicano lo stato attuale dell'unità o la fase del processo di avvio in corso.

#### Data Logger, lato superiore

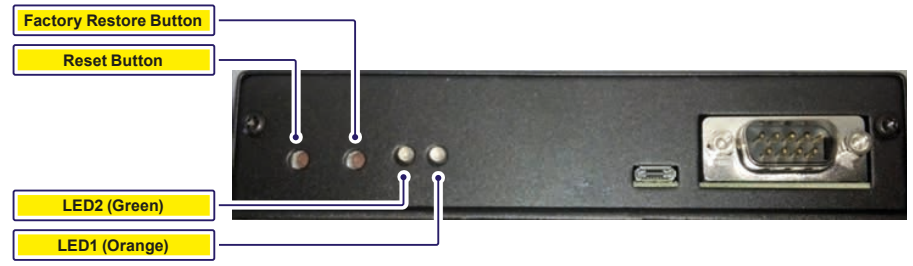

Verificare lo stato dei LED sul Data Logger è la prima cosa da fare quando si inizia la fase di risoluzione dei problemi di un Data Logger. Un LED ARANCIONE fisso (oppure LED spenti a dispositivo alimentato) indica che il Data Logger non funziona correttamente e, se il problema persiste, potrebbe essere necessario sostituirlo.

Premere il pulsante di riavvio (quello più vicino all'angolo del Data Logger) per riavviare l'unità. Attendere il completo riavvio del Data Logger, quindi verificare se i dati vengono trasmessi correttamente, nel qual caso il problema è stato risolto.

Se il problema persiste, potrebbe essere necessario ripristinare i valori predefiniti di fabbrica del Data Logger. Fare quanto segue per rispristinare i valori predefiniti di fabbrica del firmware del Data Logger.

- 1. Riavviare il sistema. Premere brevemente il pulsante di riavvio sul Data Logger oppure spegnere e riaccendere il Data Logger.
- 2. Entro 5 secondi dal riavvio o dallo spegnimento / riaccensione del Data Logger, tenere premuto il pulsante di ripristino dei valori di fabbrica fino a quando entrambi i LED lampeggiano in modo sincronizzato, vale a dire che entrambi sono accesi o spenti nello stesso tempo. Questo dovrebbe accadere da 15 a 30 secondi dopo il passo 1, a seconda che l'interfaccia Ethernet Eth0 (Internet) sia funzionante o meno. Se non si riescono a vedere chiaramente i LED, tenere premuto il pulsante di ripristino dei valori di fabbrica per 30 secondi.

Il ripristino dei valori di fabbrica elimina tutte le configurazioni dell'utente, ma mantiene gli aggiornamenti del firmware. Le porte sono state riconfigurate come Modbus o Aurora Protocol, se diverse dalle impostazioni di fabbrica. I dispositivi devono essere rilevati di nuovo, così come ogni altra informazione deve essere aggiunta di nuovo. È necessario contattare il supporto tecnico FIMER anche per la reimpostazione delle credenziali Aurora Vision per quel Data Logger.

La tabella che segue illustra il significato degli indicatori a LED durante la procedura di avvio e durante il normale funzionamento.

| Inizializzazione/Funzionamento                   | Indicatori LED                                       |
|--------------------------------------------------|------------------------------------------------------|
| Spenti                                           | Entrambi i LED spenti                                |
| Prima fase Bootloader                            | LED ARANCIONE acceso fisso                           |
| Seconda fase Bootloader                          | LED ARANCIONE e VERDE accesi fissi                   |
| Caricamento kernel                               | Nessun LED acceso                                    |
| Ripristino valori di fabbrica (solo se attivato) | I LED ARANCIONE e VERDE lampeggiano in sincrono      |
| Inizializzazione del sistema                     | I LED ARANCIONE e VERDE lampeggiano alternativamente |
| Esecuzione normale                               | LED verde acceso fisso                               |
|                                                  |                                                      |

#### 9.3 Come contattare il supporto tecnico FIMER

Per il supporto tecnico, visitare il sito www.fimer.com. Nel richiedere il supporto tecnico, fornire le seguenti informazioni:

- Modello
- Numero di serie
- Nome sito/progetto
- Descrizione del problema

Occorre essere preparati a descrivere il problema riscontrato, inclusi dettagli specifici quali applicazione, installazione e altre informazioni pertinenti.

Nel caso in cui l'apparecchiatura debba essere resa alla fabbrica per qualunque ragione, si raccomanda di chiamare per avere un numero RMA (Return Merchandise Authorization). Non rendere alcun articolo senza il relativo numero RMA ben visibile all'esterno della confezione.

Se è necessario avere un articolo sostitutivo prima che l'articolo RMA sia pervenuto a FIMER, occorre inoltrare un ordine di acquisto valido per tale articolo sostitutivo, facendo riferimento al numero RMA in tale ordine di acquisto. Una volta ricevuto l'articolo difettoso, FIMER stornerà il costo dell'articolo sostitutivo, se coperto dalla garanzia.

Includere un resoconto scritto dei problemi riscontrati.

Inviare la confezione franco spese spedizione all'indirizzo della nostra fabbrica. Assicurare la spedizione. La nostra garanzia non copre i danni causati durante il trasporto.

### 10. Specifiche del Data Logger

#### Connessione di rete Ethernet

Connessione fisica primaria su rete Ethernet 10BaseT o Fast Ethernet 100BaseTX tramite cavo con doppino intrecciato RJ45. (Nome porta - Eth0)

Connessione fisica secondaria su rete Ethernet 10BaseT o Fast Ethernet 100BaseTX, limitata a 12 MBit/s in quanto utilizza una porta USB interna. (Nome porta - Eth1)

#### **Connessione seriale**

- Due porte seriali RS-232 terminate con connettori MALE D-SUB a 9 pin. Velocità supportate fino 230kbps.
- Due porte seriali RS-485 supportate su una singola morsettiera a vite. Velocità supportate fino 115200kbps.

#### Dispositivi supportati

- VSN700-01 (Residential): Fino a 5 inverter di stringa monofase e/o trifase piccoli (Trio 5.8/7.5/8.5) FIMER (o precedenti ABB-Power-One).
- VSN700-03 (Commercial): Fino a 10 inverter di stringa FIMER (o precedenti ABB-Power-One) e una stazione meteo FIMER. Gli inverter di stringa possono essere monofase o trifase.
- VSN700-05 (Max): Tutti gli inverter solari FIMER (o precedenti ABB-Power-One). Sono supportati anche dispositivi di produttori terzi o altri dispositivi FIMER; consultare l'elenco aggiornato dei dispositivi supportati sul sito www.fimer.it

#### Porte USB 2.0

Le porte USB al momento non sono utilizzate.

#### Hardware

- CPU: Atmel AT91SAM9260 @ 400MHz
- · DRAM: 64 Mbyte
- Memoria Flash: 256 Mbyte

#### Alimentazione

Potenza: 9-24 VCC (±10%)

• Il consumo di corrente varia da 2,8 VA a 3,2 VA. Con il carico sul bus USB, il consumo di corrente varia da 5,0 VA a 7,2 VA

#### Ambiente operativo

- Temperatura: -40°C +85°C (solo il dispositivo Data Logger)
- Temperatura: 0°C +40°C (dispositivo Data Logger più adattatore CA/CC)
- · Umidità: <80% conservazione, <85% funzionamento (senza condensa)

#### Dimensioni

- Altezza: 1,2" (3,05 cm) x Larghezza: 5,35" (13,56 cm) x Lunghezza: 5,25" (13,34 cm)
- Peso: 150 lb. (0,454 kg)

#### Conformità

Il Data Logger è conforme a entrambi gli standard EMC industriali e semi-industriali/commerciali sia in termini di disturbi che di immunità. FCC Parte 15 Classe A; CISPR 22, EN 55022 Disturbi Radiati e Condotti; CISPR 24, EN55024 Immunità

Sicurezza

EN 60950-1, UL/CSA 60950-1 (Adattatore alimentazione CA/CC esterno)

#### Servizi di rete IP

La rete collegata al Data Logger deve permettere il traffico attraverso le seguenti porte. Le regole del firewall di rete (se presente) devono consentire le risposte al Data Logger tramite le connessioni TCP esistenti.

| Direzione | Porta/Servizio   | Protocollo | Descrizione                                                                                                    |
|-----------|------------------|------------|----------------------------------------------------------------------------------------------------|
| Uscita    | ssh/22           | Тср        | Per il debug in remoto da parte del personale dell'assistenza FIMER, il Data Logger<br>utilizza il protocollo SSH Remote Login Protocol crittografato. Per consentire al<br>personale dell'assistenza l'accesso in remoto al Data Logger, questa porta deve<br>essere aperta in qualunque firewall e il traffico inoltrato al Data Logger. (Scelta<br>consigliata) |
| Uscita    | domain/53        | Tcp/udp    | Il Data Logger deve essere in grado di risolvere i nomi dei domini e garantire<br>scalabilità e modifiche via Internet (DNS). (Scelta obbligatoria)                                                                                                    |
| Uscita    | https/443        | Тср        | Come client HTTP, il Data Logger utilizza le connessioni tramite protocollo SSL/TLS<br>ai server di Aurora Vision® per comunicazioni sicure. Il Logger utilizza questa porta<br>per tutti i servizi, inclusi trasmissione dati, aggiornamento del firmware, gestione<br>della configurazione e trasmissione remota dei comandi. (Scelta obbligatoria)              |
| Uscita    | dhcp/67, dhcp/68 | Udp        | Il servizio DHCP non è disponibile, le informazioni di rete statiche devono essere<br>assegnate al Logger. (Scelta consigliata)                                                                                                    |
| Uscita    | ntp/123          | Udp        | II Logger utilizza questa porta per i servizi NTP (Network Time Services). (Scelta<br>consigliata)                                                                                                    |

#### Host di rete

Il Logger collegherà i seguenti host. Alcuni server sono di proprietà di FIMER, altri sono server ISP o di clienti. I server elencati come di proprietà di "Customer IT/ISP" devono essere configurati nel Data Logger utilizzando il DHCP oppure le informazioni di rete statiche.

| Host                                               | Finalità                                 | Porta          | Proprietario/Manager |
|----------------------------------------------------|------------------------------------------|----------------|----------------------|
| platform.auroravision.net                          | Dati, configurazione                     | TCP:443        | FIMER                |
| gw1.auroravision.net and/or apt.<br>fatspaniel.net | Aggiornamento del firmware del<br>Logger | TCP:443        | FIMER                |
| Dipendente dal sito                                | DHCP (opzionale)                         | UDP:67, UDP:68 | IT/ISP del cliente   |
| Dipendente dal sito                                | DNS                                      | UDP:53, TCP:53 | IT/ISP del cliente   |

#### Configurazione di rete del Logger

Per poter funzionare, il Data Logger richiede una configurazione di rete valida. Queste informazioni possono essere fornite da un server DHCP sulla rete del cliente (condizione predefinita) oppure il Data Logger può essere configurato con le informazioni di rete statiche. Indipendentemente dalla configurazione del Data Logger, sono necessarie le seguenti informazioni.

| Configurazion | e Finalità                                                                                                    |
|---------------|----------------------------------------------------------------------------------------------------|
| Indirizzo IP  | Consente al Logger di far parte della rete locale. Non è necessario che sia un indirizzo IP pubblico. Nella maggior<br>parte dei casi, si tratta di un indirizzo IP privato. |
| Subnet mask   | Usata per stabilire se due computer si trovano sulla stessa rete.                                                                                                    |
| Gateway       | L'indirizzo IP del computer che inoltra il traffico della rete dalla rete locale a una rete esterna-                                                                         |
| Server DNS    | L'indirizzo o gli indirizzi IP del o dei computer che risolvono i nomi dei domini.                                                                                           |

## X

(WEEE).

Users of EEE from private households (consumers) within each European Union

(consumers) within each European Union country: Electrical and electronic equipment should be

disposed of in appropriate collection facilities as set up by the competent authorities within

each Member State or in accordance with that Member State's national regulations regarding

Professional users (Companies - Enterprises)

within each European Union country: Electrical and electronic equipment should be disposed of in accordance with the Member

State's national regulations regarding WEEE collection and disposal. Further information

should be obtained from the reseller or loca

Both Private and Professional Users from countries outside the European Union:

Electrical and electronic equipment should be disposed of in accordance with the Member

State's national regulations regarding WEEE

collection and disposal. Inappropriate EEE disposal could have a

Inappropriate EEE disposal could have a negative environmental impact and hamper human health. Cooperating in the appropriate disposal of this product contributes to product reuse and recycling, while protecting our participant of the second second

WEEE collection and disposal.

#### ENGLISH ITALIANO

# X The symbol of the crossed-out wheeled bin identifies electrical and electronic equipment (EEE) placed on the market after 13 August 2005 which should be separately collected in accordance with the Directive 2012/19/EU of the European Parliament and of the Courcil on waste electrical and electronic equipment (MEEE)

Il simbolo del contenitore di spazzatura su ruote barrato, accompagnato da una barra piena orizzontale, identifica le apparecchiature elettriche ed elettroniche immesse sul mercato dopo il 13 agosto 2005 oggetto di raccolta separata in conformità alla Direttiva Europea 2012/19/UE (WEEE Directive).

Utenti domestici (privati cittadini) della

Utenti domestici privati dicadani dome Comunita Europea: Lo smaltimento di questa apparecchiatura elettrica ed elettronica può avvenire presso le isole ecologiche messe a disposizione dagli enti locali o comunque seguendo le indicazioni delle autorità locali per la raccolta differenziata dei rifiuti elettronici

Utenti professionali (Aziende-Imprese) della Comunità Europea: Lo smaltimento di questa apparecchiatura elettrica ed elettronica deve avvenire in conformità alla legislazione locale. Contattare il rivenditore o il fornitore locale per ulteriori informazioni

I Itenti domestici e professionali in altri paesi

Utent domestici e professionali in attri paesi fond dala Comunità Europea: Lo smattimento di questa apparecchiatra elettrica del elettronica deve avvenire in conformita alla legislazione locale. Uno smattimento dei rifuti inappropriato può avere effetti negativi sull'ambiente e sulla sulte unana. Colaborande allo smattimento corretto di questo prodotto, si contribuisce al nutilizzo, al riciclaggio e al recupero del prodotto, e alla protezione del nostro ambiente.

#### DEUTSCH

hierfür von den zuständigen Behörden eingerichteten geeigneten Annahmestelle im

einigencheren gewagneten Annahmissene im jeweiligen Mitgliedstaat abzugeben oder in Einklang mit den nationalen Bestimmungen des Mitgliedstaats hinsichtlich der Sammlung und Entsorgung von Elektro-und Elektronikgeräten gemäß der WEEE-

ofessionelle Benutzer (Unternehmen) in den

Elektro- und Elektronikgeräte sind in Einklang mit den nationalen Bestimmungen des Mitgliedstaats hinsichtlich der Sammlung und Entsorgung von Elektro-und Elektronikgeräten gemäß der WEEE-Richtlinie zu entsorgen. Für nähere Informationen wenden Sie sich bitte an den Wiederverkäufer oder Ihren Händler vor Ort.

Sowohl private als auch professionelle Benutzer in den Mitgliedstaaten der

Benutzer in den Mitgliedstaaten der Europäischen Unter: Elektro- und Elektronikgeräte sind in Elnkang mit den nationalen Bestimmungen des Mitgliedstaats hinsichtlich der Einklang mit de Interogrup on Elektro-und Elektronikgeräten gemäß der WEEE-Elchtliniz zu erterogrup. Detelht das Risiko nachteliger Auwrikkungen auf Umweit und ungegemäßen Entergrupg fördern Sie die Wiederverwendung und das Recycling des Produkts und tragen zum Umweitschutz bei.

sind in

Mitgliedstaaten der Europäischen Union: Elektro- und Elektronikgeräte sind

und Elektronikgeräten Richtlinie zu entsorgen

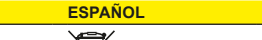

El símbolo del contenedor de basura tachado con un aspa identifica aquellos aparatos eléctricos y electrónicos (AEE, EEE por sus siglas en inglés) lanzados al mercado después del 13 de agosto de 2005 que deben recogerse de forma separada de acuerdo con la Directiva 2012/19/UE del Parlamento Europeo y el Consejo Europeo sobre residuos de aparatos eléctricos y electrónicos (RAEE).

Usuarios particulares de AEE (co en cada uno de los países d Europea:

Los aparatos eléctricos y electrónicos deben eliminarse en los puntos de recolección adecuados establecidos por las autoridades competentes de cada Estado miembro de acuerdo con las normativas nacionales de icho Estado miembro sobre la recolección y iminación de RAEE.

Instituciones) en cada uno de los países de la

Unión Europea: Los aparatos eléctricos y electrónicos deben eliminarse de acuerdo con las normativas nacionales sobre la recolección y eliminación de RAEE. Puede obtener más información en su distribuidor o proveedor local.

Usuarios particulares y profesionales de países no pertenecientes a la Unión Europea: Los aparatos eléctricos y electrónicos deber eliminarse de acuerdo con las normativas nacionales sobre la recolección y eliminación de RAFF

. nación inadecuada de un AFF puede tener un impacto negativo en el medio ambiente y perjudicar la salud humana. Su cooperación en la eliminación adecuada de este producto contribuye a su reutilización y reciclado a la vez que protege el medio ambiente

Le symbole de poubelle interdite identifie les équipements électriques et électroniques (EEE) mis sur le marché après le 13 août 2005 qui doivent être collectés séparément conformément à la Directive 2012/19/UE du Parlement européen et du Conseil relative aux déchets d'équipements électriques et électronieure (DEEE) électroniques (DEEE).

Ménages utilisateurs d'EEE (consommateurs) dans chaque pays de l'Union européenne: Les équipements électriques et électroniques doivent être mis au rebut dans des points de collecte appropriés mis en place par les autorités compétentes au sein de chaque État membre ou conformément aux réglementations nationales de cet Étal membre relatives à la collecte et à la mise au rebut des EEE

Utilisateurs professionnels (sociétés -entreprises) au sein de chaque pays de l'Union européenne:

Les équipements électriques et électroniques doivent être mis au rebut conformément aux réglementations nationales de l'État membre relatives à la mise au rebut des EEE. Pour plus ns. contactez le reve d'inforn fournisseur local.

eurs privés et professionnels des pays hors Union européenne: Les équipements électriques et électroniques

Les équipements électriques et électroniques doivent être mis au rebut conformément aux réglementations nationales de l'Eat membre relatives à la mise au rebut des EEE. La mise au rebut inappropriée des EEE peut avoir un effet néfaste sur l'environnement et sur la santé humaine. En participant à la mise au rebut appropriée de ce produit, vous contriture à se retuitisation et à son recvalaes. contribuez à sa réutilisation et à son recyclage tout en protégeant notre environnement.

### PORTUGUÊS

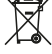

environment

símbolo do contentor com uma cruz O simpoio do contentor com uma cruz sobreposta identifica equipamentos elétricos e eletrónicos (EEE) colocados no mercado após 13 de agosto de 2005, que devem ser recolhidos separadamente de acordo com a Diretiva 2012/19/UE do Parlamento Europeu e do Conselho sobre resíduos de equipamentos elétricos e eletrónicos (WEEE).

Utilizadores de EEE de ambientes domésticos privados (consumidores) dentro de cada país

privados (consumidores) dentro de cada país da União Europeia: Os equipamentos elétricos e eletrónicos deverão ser eliminados em instalações de recolha adequadas, conforme estabelecido pelas autoridades competentes dentro de cada Estado Membro, ou de acordo com os regulamentos nacionais desse Estado Membro sobre a recolha e eliminação de WEEE

adores profissionais (Companl esas) dentro de cada país da Europeia:

Os equipamentos elétricos e eletró deverão ser eliminados de acordo com regulamentos nacionais dos Estados embros sobre a recolha e eliminação de WEEE. Informações adicionais deverão s obtidas junto do revendedor ou do forneceo local.

#### lores privados e profissionais dos países fora da União Europeia: Os equipamentos elétricos e eletrónicos

deverão ser eliminados de acordo com os regulamentos nacionais dos Estados Membros sobre a recolha e eliminação de WEEE . inacão inadequada de EEE poderá

ter um impacto ambiental negativo e afetar a saúde humana. A cooperação com a eliminação adequada destes produtos contribui para a reutilização e reciclagem dos mesmos, protegendo simultaneamente o nosso ambiente

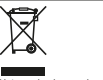

NEDERLASNDS

Het symbool van de doorkruiste afvalbak Het symbool van de doorkruiste afvalbak identificaert elektrische en elektroische apparatuur (EEA) op de markt gebracht na 13 augustus 2005, die apart moet worden verzameld in overeenstemming met de Richtlin 2012/19/EU van het Europees Parlement en de Raad betreffende algedantke elektrosche en elektronische apparatuur (AEEA). (AEEA).

Gebruikers van EEA uit particuliere

Georuixers van EEA uit particuliere huishoudens (consumenten) in elk land van de Europese Unie: Elektrische en elektronische apparatuur moet worden weggegooid via de daarvoor bestemde voorzieningen zoals opgezet door de bevoegde autoriteiten in elke lidstaat of in overeenstemming met de nationale regelgeving van die lidstaat met betrekki tot de inzameling en verwijdering van AEEA

essionele gebruikers (Bedrijve ernemingen) in elk land van de Eur Unie:

ektrische en elektronische apparatuur dient te worden vernietiad in overeenstemmina met de nationale voorschriften van d lidstaat met betrekking tot de inzameling er ijdering van AEEA. Nadere informatie t worden verkregen van de verkoper of verwiide

el particuliere als professionele gebruikers uit landen buiten de Europese Unie: Elektrische en elektronische apparatuur dient

ve worden vernietigd in overeenstemming met de nationale voorschriften van de lidstaat met betrekking tot de inzameling en verwijdering van AEEA. Onjuiste verwijdering voor EEA

van AEEA. Onjuiste verwijdering van EEA kan een negatieve invloed op het milieu hebben en de menselijke gezondheid schaden. Samenwerking bij de correcte verwijdering van dit product draagt bij aan hergebruik er recycling en beschermt ons milieu.

SVENSKA

mbolen med en överkryssad soptunna Symbolen med en overkryssad soptunna på hjul idertifierar elektronisk utrustning (EEE) som lanserats på marknaden efter 13 augusti 2005 som ska samlas in separat i enlighet med Europaparlamentets och rådets direktiv 2012/19/EU om avfall som utgörs av eller innehåller elektriska eller elektroniska produkter (WEEE).

Användare av EEE i privathushållen (konsumenter) i varje land inom Europeiska

(consumence) + vage land inton Europeasa unionen: Elektrisk och elektronisk utrustning ska bortskaffas på lämpliga uppsamlingsanläggningar som inrättats av behöriga myndigheter i varje medlemsstate eller i enlighet med den medlemsstatens nationella besämmelser gällande uppsamling och bortskaffande av WEEE.

Yrkesmässiga användare (bolag – företag) i varje land inom Europeiska unionen: Elektrisk och elektronisk utrustning ska bortskaffas i enlighet med medlemsstatens nationella besämmelser gällande uppsamling och bortskaffande av WEEE Ytterligare information ska erhållas från återförsäljaren eller den lökala säljaren.

Både privata och vrkesmässiga användare Från länder utanför Europeiska unionen: Elektrisk och elektronisk utrustning ska bortskaffas i enlighet med medlemsstatens

nationella bestämmelser gällande uppsamling och bortskaffande av WEEE. och bortskaffande av WEEE. Olampigt bortskaffande av EEE kan ha en egetiv miljöpåverkan och skada månniskors hälsa. I och med att du samarbetar i fråga om att bortskaffa den här produkten på ett lämpligt sätt, bidrar du till att produkten kan återanvändas och återvinnas, samtlidgt som du hjälper till att skydda miljön. DANSK

### Symbolet med den overstregede affaldsspand Symbolei med den overstregede atradsspano med hjul angiver, at elektrisk og elektronisk udstyr (EEE), der er markedsført efter d. 13. august 2005, skal indsamles særskilt henhold til Europa-Paramentets og Rådets direktiv 2012/19/EU om affald af elektrisk og elektronisk udstyr (WEEE).

Brugere af EEE fra private husholdninger (forbrugere) inden for hvert EU-medlemsland: Elektrisk og elektronisk udstyr skal bortskaffes Elektrisk og elektronisk údstyf skal bortskar via passende indsamlingsfaciliteter, er etableret af de ansvarlige myndighe i hver medlemsstat, eller i henhold til o pågaldende medlemsstats nation lovgivning vedrarende indsamling bortskaffelse af WEEE. der og

Professionelle Professionelle brugere (virksomheder – firmaer) inden for hvert EU-medlemsland: tirmaer) inden tor hvert EU-medlemsland: Elektrisk og elektronisk udstyr skal bortskaffes i henhold til den pågaldende medlemsstats nationale lovgivning vedrørende indsamling og bortskaffelse af WEEE. Yderligere oplysninger kan rekvireres fra forhandleren eller den lokale leverandør.

Både private og professionelle bruger fra lande uden for den Europæiske Union: Elektrisk og elektronisk udstry skal bortskaffes i henhold til den pågældende medlemsstats nationale logvindig vedrerende indsamling og bortskaffelse af WEEE. Ubereindersneis hortskaffelen af EEE kro Uhensigtsmæssig bortskaffelse af EEE kan have en negativ virkning på miljøet og folks have en negativ virkning på miljøet og tuns helbred. Samarbejde i forbindelse med korrekt bortskaffelse af disse produkter bidrager til nenbrud og genindvindelse, samtidig med at enbrug og genir iljøet beskyttes.

SUOMI

Merkki, jossa on yli rastittu pyörällinen jäteastia, viittaa 13.8.2005 jälkeen markkinoille tuotuihin sähkö- ja elektroniikkalaitteisiin, jotka

jäteastia, viittaa 13.5.2003 junt-tuotuihin sähkö- ja elektroniikkalaitteisiin, jo Euroopan parlamentin ja neuvoston sähkö elektroniikkalaiteromusta annetun direktii 2012/19/EU (WEEE) mukaisesti on ke

Yksityisten kotitalouksien sähkö- ja elektroniikkalaitteiden käyttäjät (kuluttajat) kussakin Euroopan unionin maassa

Kussakin Euroopan unionin maassa: Sähkö- ja elektroniikkalaitteet on hävitettävä kunkin jäsenvaltion toimivaltaisten viranomaisten järjestämien keräyspisteiden kautta tai kyseisen jäsenvaltion kansallisten sähkö- ja elektroniikkalaiteromun keräystä hävittämistä koskevien määräysten mukaisesti.

Ammattikäyttäiät (vritvkset) kussakin Euroopan unionin maa Sähkö- ja ele hävitettävä jäsen

Euroopan unionin maassa: Sähkö- ja elektroniikkalaitteet on hävitettävä jäsenvaltion kansallisten sähkö- ja elektroniikkalaiteromun keräystä ja hävittämistä koskevien määräysten mukaisesti. Lisätietoja on voitava saada jälleenmyyjältä tai paikalliselta toimittajalta.

Euroopan unionin ulkopuolisten maiden

Euroopan unionin ulikopuolisten maiden yksityiset ja ammattikäyttäjät: Sähkö- ja elektroniikkalaitteet on hävitettävä jäsenvaltion kansallisten sähkö- ja elektroniikkalaiterromu keräystä ja hävittämistä koskevien määräysten ja navıttaı mukaisesti.

mukaisesti. Sähkö- ja elektroniikkalaitteiden epäasianmukaisella hävittämisellä voi olla haitallisia vaikutuksi ympäristöön ja ihmisten terveyteen. Yhteistyö tämän tuotteen asianmukaiseksi hävittämiseksi edistää tuotteen uudelleenkäyttöä ja kierrätystä ja ovaibien vuodelleenkäyttöä ja kierrätystä ja suojelee ympäristöämme

FRANÇAIS

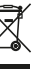

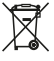

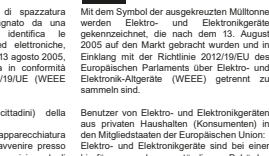

ČESKY

#### ΕΛΛΗΝΙΚΆ

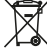

Symbol přeškrtnuté popelnice na kolečkách označuje elektrické a elektronické zařízení (EE2) prodávané na trhu od 13. srpna 2005, které by mělo být sbíráno samostatně v souladu se Směrnicí 2012/19/EU Evropského parlamentu a rady o odpadním elektrickém a elektronickém zařízení (OEEZ).

#### Uživatelé EEZ v domácnostech (spotřebitelé)

v zemích Evropské unie: Elektrické a elektronické zařízení by mělo být likvidováno na příslušných sběrných místech zřízených kompetentními úřady v jednotlivých členských státech nebo v souladu s národními předpisy příslušného členského státu ohledně sběru a likvidace OEEZ.

Eiremní uživatelé (společnosti a podniky) v

Firemni uživatele (společnosti a podniky) v zemích Evropské unie: Elektrické a elektronické zařízení by mělo být likvidováno v souladu s národními předpisy členského státu tykajících se sběru a likvidace OEEZ. Další informace je třeba zajistit od distributora nebo místního prodejce.

Soukromí uživatelé i firmy ze zemí mimo Evropskou unii: Elektrické a elektronické zařízení by mělo být

vidováno v souladu s národními předpisy enského státu ohledně sběru a likvidace OEEZ

Nesprávná likvidace EEZ může mít negativní dopad na životní prostředí a zdraví lidí. Spolupráce na řádné likvidaci tohoto výrobku přispívá k opětovnému použití a recyklaci výrobků a ochraně našeho životního prostředí.

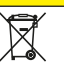

 σύμβολο με τον διαγεγραμμένο τροχήλατο
 άδο προσδιορίζει ηλεκτρικό και ηλεκτρονικά Το σύμβολο με τον διαγεγραμμένο τροχήλατο κάδο προσδιορίζαι ηλεκτρικό και ηλεκτρονικό εξοπλισμό (ΕΕΕ) που (χει κικλοφορήσει στην αγορά μετά το [3 Αυγούστου 2005 και θα πρέπτα να συλλέγεται (εχωριστά, σύμφωνα με πιν Οδηγιά 2012/19/ΕΕ που Ευρωπαϊκού Κοινσβουλίου και που Συμβουλίου περί απόβλητου ηλεκτρικού και ηλεκτρονικού εξοπλισμού (ΜΕΕΕ).

Χρήστες ηλεκτρικού και ηλεκτρονικού εξοπλισμού από ιδιωτικά νοικοκυριά (καταναλωτές) εντός κάθε χώρας της Ευρωπαϊκής Ένωσης: Ο ηλεκτρικός και ηλεκτρονικός εξοπλισμός

Ο ηλεκτιρικός και ηλεκτιρονικός εξοπλισμός θα πρέπτα να απορρίπτεται σε κατάλληλες εγκαταστάσεις συλλογής, όπως ορίζονται από τις αμριδοίες αρχός εντός κάθε κράτους-μέλους ή σύμφωνα με τους εθνικούς κανονστμούς του συγκεκριμένου κράτους-μέλους αναφορικά με τη συλλογή και την απόρριψη απόβλητου ηλεκτρικού και ηλεκτρονικού εξοπλισμο.

Επαγγελματίες χρήστες (εταιρείες, επιχειρήσεις) ευτός κάθε χώρας της Ευρωπαϊκής Ένωσης: Ο ηλεκτιρικός και ηλεκτρονικός εξοπλισμός θα πρέπται να απορρίπεται σύμφωνα με τους είνικούς καινουσμούς του κράτους-μέλους αναφορικά με τη συλλογή και την απόρριψη απάβλητιψη Ιλεκτιρικόν και πρόετισροικός ατόβλητου ηλεκτρικού και την απορητική ατόβλητου ηλεκτρικού και ηλεκτρονικού εξοπλισμού. Περαπέρω πληροφορίες θα πρέπει να εξασφαλίζονται από το μεταπωλητή ή τον τοπικό προμηθευτή.

ίδιώτες και επαγγελματίες χρήστες από χώρες εκτός της Ευρωπαϊκής Ένωσης: Ο ηλεκτρικός και ηλεκτρονικός εξοπλισμός δα πρέπει να απορηλιτεται σύμφωνα με τους εθνικούς κανονισμούς του κράτοις-μέλους αναφορικά με τη συλλογή και την απόρομημ απόβλητου ηλεκτρικού και ηλεκτρονικού

αποραιίου τρεκτρωτός ξαπλισμού. απόρριψη ηλεκτρικού και ηλεκτρονικού εξοπλισμού θα μπορούσε να έχει αρνητικό αντίκτυπο στο περιβάλλον και να δημιουργήσει προβλήματα στην ανθρώπινη υγεία. Με τη συνεργασία για την κατάλληλη απόρριψη αυτού του προϊόντος, συμβάλλετε στην εκ νέου χρήση και ανακύκλωση του προϊόντος, προστατεύοντας παράλληλα το περιβάλλον μας.

#### POLSKI

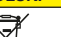

Symbol przekreślonego kosza na śmierci na kółkach na sprzęcie elektrycznym i elektronicznym (EEE) wybuszczonym na rynek po 13 sierpnia 2005 oznacza, ż powinie być on zbierany ddzielnie, zgodnie z Dyrektywą 2012/19/UE Parlamentu Europejskiego i Rady w sprzewi zużytego sprzętu elektrycznego i elektronicznego (WEEE).

Użytko Użytkownicy EEE w gospodarst domowych (konsumenci) w każdym z pa Unii Europejskiej:

Sprzęt elektryczny i elektroniczny należy oddawać do odpowiednich punktów zbioru utworzonych przez upoważnione organy w każdym państwie członkowskim lub zgodnie z regulacjami krajowymi dotyczącymi zbierania i pozbywania się WEEE w danym państwie członkowskim.

Użytko wnicy Użytkownicy profesjonalni (firmy i przedsiębiorstwa) w każdym z państw Unii

Europejskiej: elektrycznego i elektronicznego należy elektrycznego i elektronicznego należy pozbywać się zgodnie z regulacjami krajowymi dotyczącymi zbierania i pozbywania się WEEE w danym państwie czlonkowskim. Dalsze informacje moźna uzyskać od odsprzedającego lub lokalnego sprzedawcy.

Zarówno użytkownicy prywatni, jak i profesjonalni z krajów nienależących do Unii Furonejskiaj:

profesjonalni z krajów nienależących do Unii Europejskiej: Sprzętu elektrycznego i elektronicznego należy pozywać się zgodnie z regulacjami krajowymi dotyczącymi zbierania i pozbywania się WEEE w danym państwie członkowskim.

członkowskim. Nieodpowiednie pozbywanie się EEE może mieć negatywny wpływ na środowisko i zagrażać zdrowiu ludzi. Współpraca przy odpowiednim pozbywaniu się tego produktu przyczynia się do ponownego używania i recyklingu, a także do ochrony środowiska.

SLOVENČINA SLOVENŠČINA

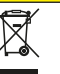

Symbol preškrtnutej odpadkovej nádoby na kolieskach označuje elektrické a elektronická zariadenie (EEZ) predávané na trhu od 13. augusta 2005, ktoré by malo byť zbierané samostatne v súlade so Smerricou 2012/19/ EÚ Európskeho parlamentu a rady o odpadovom elektrickom a elektronickom zariadení (OEEZ).

Používatelia EEZ domácnostiach Používatelia EEZ v domácnostiach (spotrebitelia) v krajinách Európskej únie: Elektrické a elektronické zariadenie by malo byť likvidované na príslušných zberných miestach zriadených kompetentnými úradmi v jednotlivých členských štátoch alebo v súlade s národnými predpismi príslušného členskél štátu týkajúcími sa zberu a likvidácie OEEZ. ského

Firemní používatelia (spoločnosti a podniky) v krajinách Európskej únie: Elektrické a elektronické zariadenie by malo byť likvidované v súlade s národnými predpismi členského štátu týkajúcich sa zberu a likvidácie OEEZ. Ďalšie informácie je potrebné zajstiť od distribútora alebo miestneho predaicu

Súkromní používatelia i firmy z krajín mimo

Európskej únie: Elektrické a elektronické zariadenie by malo byť likvidované v súlade s národnými predpismi členského štátu týkajúcimi sa zberu a likvidácie OEEZ.

a likvidácie OEEZ. Nesprávna likvidácia EEZ môže mať negatívny dopad na životné prostredie a zdravie ľudi. Spolupráca na riadnej likvidácii tohto výrobku prispieva k opätovném použitiu a recyklácii výrobkov a ochrane nášho životného prostredia

Simbol prečrtanega koša za smeti na kolesih je znak za električno in elektronsko opremo (EEO), ki je bila dana na trg po 13. avgustu 2005 in jo je treba zbirati ločeno skladno z Direktivo 2012/19/EU Evropskega parlamenta in Sveta o odpadni električni in elektronski opremi (OEEO).

Uporabniki električne in elektronske opreme

v zasebnih gospodinjstvih (potrošniki) v posamezni državi Evropske unije: Električno in elektronsko opremo je treba predati ustreznim zbirnim centrom, ki so jih ustanovile pristojne oblasti v posamezni državi članici, ali skladno z nacionalnimi predpisi države članice o zbiranju in odlaganju OEEO.

Profesionalni uporabniki (podietia) v Profesionalni uporabniki (podjetja) v posamezni državi Evropske unije: Električno in elektronsko opremo je treba odvreći skladno z nacionalnimi predpisi države članice o zbiranju in odlaganju OEEO. Za dodatne informacije se obrnite na prodajalca ali lokalnega dobavitelja.

Zasebni in profesionalni uporabniki iz držav izven Evropske unije: Električno in elektronsko opremo je treba

Elektricho in elektronsko opremo je treba odvreči skladno z nacionalnimi predpisi države članice o zbiranju in odlaganju OEEO. Neustrezno odlaganje OEEO lahko škoduje okolju in zdravju ljudi. Z ustreznim odlaganjem tega izdelka prispevate k njegovi ponovni uporabi, recikliranju in zaščiti okolja

### LIETUVIŲ

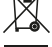

Perbrauktos šiukšlių dėžės su ratukais Perprauktos suusaių dezes su raturais simbolis reiškia, kad vadovaujantis Europos parlamento direktyva 2012/19/ES ir Tarybos direktyva dėl elektros ir elektroninės įrangos atliekų (WEEE), elektrinė ir elektroninė įranga (EEE), pateikta į rinką po 2005 m. rugpjūčio 13 d., turi būti surenkama atskirai.

tūs namų ūkiai (naudotojai), naudojantys Privatös namų úkiai (naudotojai), naudojantys EEE bet kuriope Europos Sąlynce Europos Salynce Elektros ir elektroninė įranga turi būti perduodama į atilinkamus surinkimo centrus, kaip tai yra nustatyta kompetentingų institucijų kiekvienoje valstybėje narėje arba pagal tos valstybės narės nacionalinius teisės aktus, reglamentuojančius WEEE atliekų surinkimą ir čateirom.

ir šalinimą.

Profesionalüs naudotojai (imonės)bet kurioje Protesionalus naudootaja (ijmones)pet kunoje Europos agiugos šalyje: Elektros ir elektroninė įranga turi būti pašalinta vadovaujantis valstybės narės nacionaliniais teisės aktais, reglamentuojančiais WEEE atliekų surinkimas ir šalinimas. Daugiau informacijos galite gauti iš atstovo arba vietos pardavéio.

Privatūs ir profesionalūs naudotojai iš Europos Privato ir profesionalio naudotojai iš Europos Sajungai nepriklausnäruk jaliu; elektros ir elektroninė įranga turi būti pašalinta vadovaujantis valstybės narės nacionaliniais teisės aktais, reglamentuojanciais WEEE atliekų surinkimas ir šalinimas. Netinkamas EEE šalinimas gali neigjamai veikti aplinką ir žmonių sveikatą. Dalyvaudami

verki apimką ir zmoriu sverkatą. Daryvaludani teisingame šio gaminio šalinimo procese, jūs ne tik saugote aplinką, bet ir prisidedate prie pakartotinio gaminio panaudojimo ir perdirbimo.

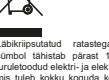

EESTI

Läbikriipsutatud ratastega prügikonteineri sümbol tähistab pärast 13. augusti 2005 turuletoodud elektri- ja elektroomikaseadmeid, mis tuleb kokku koguda kooskõlas Euroopa Parlamend ja nõukogu direktiiviga 2012/19/ EL elektri- ja elektroonikaseadmete jäätmete

Elektri- ja elektroonikaseadmete kasutajad apidamistes (tavatarbijad) kodumai igas Euroopa Liidu riigis:

Euroopa Liidu riigi: Elektri- ja elektroonikaseadmed tuleb kõrvaldada iga liikmesriigi pädevate asutuste rajatud asjakohastes kogumiskohtades või kooskõlas selle liikmesriigi elektri- ja elektroonikaseadmete jäätmete kogumist ja kõrvaldamist käsitlevate riiklike eeskirjadega

Frialased kasutaiad (ettevõtted) igas Euroopa

Erlaised kasutajad (ettevotted) igas Euroopa Liidu rijgis: Elektri- ja elektroonikaseadmed tuleb kõrvaldada liimesriigi elektri- ja elektroonikaseadmete jäätmete kogumist ja kõrvaldamist käsitlevate riiklike eeskirjadega. Lisateavet peaks saama edasimüüjalt kohalikult müüialt.

Kodumaiapidamised ia erialased kasutaiad

Kodumajapidamised ja erialased kasutajad Euroopa Lidu Valisest riikidest: Elektri- ja elektroonikaseadmed tuleb kõrvaldada liikmesriigi elektri- ja elektroonikaseadmete jäätmete kogumist ja kõrvaldamist käsillevate riikilke eeskirjadega. Elektri- ja elektroonikaseadmete sobimatu kõrvaldamisel võib olla keskkonda ja immeste korvatoamisei voib olia keskkontoa ja miniesie tervist kahjustav mõju. Koostöö selle toote asjakohasel kõrvaldamisel aitab kaasa toote taaskasutamisele ja ringlusevõtule ning kaitseb ühtlasi meie keskkonda.

LATVIEŠU

Simbols, kurā attēlots nosvītrots atkritumu

co par elektrisko un elektronisko iekärtu atkritumiem (EEIA). EEI lietotāji mājsaimniecībās (patērētāji) visās

Fironas Savienības valstīs: Eiropas savienības valstīs: Elektriskās un elektroniskās iekārtas ir jālikvidē atbilstošos savākšanas punktos, ko ierīkojušas atbildīgās varas iestādes katrā dalībvalsts noteikumiem attiecībā uz EEIA savākšanu

un likvidēšanu.

Profesionālie lietotāji (uzņēmumi) visās Eiropas Savienības valstīs: Eiropas Savienības valstīs: Elektriskās un elektroniskās iekārtas ir jālikvidē saskaņā ar dalībvalstī spēkā esošajiem tiesību aktiem attiecībā uz EEIA savākšanu un likvidēšamu. Papidinformācija jāsaņem no tālākpārdevēja vai vietējā , piegādātāja,

Privātie un profesionālie lietotāli valstīs ārpus

Privátie un profesionálie lieiotáji valstis árpus Eiropas Savienibas: Elektriskás un elektroniskás leikártas ir jálkividé asakanjá ar dalibuslist spéká esosájiem tiestbu aktiem attiecibá uz EEIA savikásaru un liikividéáana var nelabvélfigi ietekmét vidi un bóját civikku vsesítbu. Kopígi sadarbojólis, jai atbilatoli liikvidátu

ruopigi sadarbojoties, lai atbilstoši likvidėtu šo produktu, tiek veicināta produkta atkārtota izmantošana un pārstrāde, vienlaikus aizsargājot mūsu vidi.

BOSANSKI

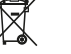

Simbol precrtane korpe sa točkićima označava električnu i elektronsku opremu (Electrical and Electronic caujoment, EEE) koja je predstavljena na tržištu nakon 13. avgusta 2005. godine i koju treba zasebno prikupljati u skladu sa Direktivom 2012/19/ EU Evropskog parlamenta i saveta u vezi sa otpadom koji čini električna i elektronska oprema (Waste Electrical and Electronic Equipment, WEEE).

Korisnici EEE iz privatnih domaćinstava (potrošači) u svakoj državi Evropske unije: Električnu i elektronsku opremu treba odlagati u odgovarajućim objektima za prikupljanje koje su osnovale nadežne vlasti u svakoj državi -- sonovare naureźne vlasti u svakoj državi članici ili u skladu sa nacionalnim propisima te države članice u vezi sa prikupljanjem i odlaganjem WEEE.

(kompaniie Profesionalni korisnici (kompanije – preduzeća) u svakoj državi Evropske unije: Električnu i elektronsku opremu treba odlagati u skladu sa nacionalnim propisima države članice u vezi sa prikupljanjem i odlaganjem WEEE. Dodatne informacije treba pribaviti od distributera ili lokalnog prodavca.

Privatni i profesionalni korisnici iz država izvan Evropske unije: Električnu i elektronsku opremu treba odla

u skladu sa nacionalnim propisima države članice u vezi sa prikupljanjem i odlaganjem WEEE. Neprikladno odlaganje EEE može da dovede

Nepříkladní oblaganje EEE nilože da dovedo do negativnog uticaja na životnu sredinu i ugrožavanja zdravlja ljudi. Saradnja u vezi sa odgovarajućim odlaganjem ovog proizvoda doprinosi ponovnoj upotrebi i reciklaži proizvoda a istovremeno štiti našu životnu sredinu.

MAGYAR

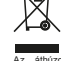

Az áthúzott kuka szimbólum a 2005. Az atnuzott kuka szmbolum a 2005. augusztus 13-a után piacra kerülő elektromos és elektronikus berendezéseket (EEE) jelöli, melveket külön kell gyűjteni az Európai Parlament és az Európai Tanács elektromos és elektronikus berendezések hulladékairól szóló 2012/10/EU irányelvének (WEEEirányely) értelmében

EEE-felhasználók (fogyasztók) az Európai Unió egyes tagországainak

Europai Unio egyes tagorszagainak magánháztarásaiban: Az elektronikus és elektromos berendezések minden egyes tagállam illetékes hatósága által kijelótt, arra megfelelő gyűföldétesítményeiben helyezhetők el, az adott tagállam WEEEgyűjtésre és -ártalmatlanításra vonatkoz nemzeti szabályozásának megfelelő módon. atkozó

Üzleti felhasználók (cégek, vállalatok) az

Üzleti felhasználók (cégek, vállalatók) az Európai Uhó eyyes tagországaitabar: Az elektromos és elektronikus berendezések az elott tagállam (VEEE-gyűjtser és -dralamatlanitásra vonatkozó nemzeti szabályozásának megfelelő módon helyezhetők el. További információkett forduljon a viszonteladóhoz vagy helyi kereskedőhoz

Manán, és üzleti felhasználók az Eurónai

Unión kívüli országokban: Az elektromos és elektronikus berendezések az adott tagállam WEEE-gyűjtésre és -ártalmatlanításra vonatkozó nemzeti szabályozásának megfelelő módon helvezhetők el.

helyezhetők el. A nem megfelelő EEE-ártalmatlanitás káros környezeti hatásokkal járhat, és veszélyeztetheti az emberi egőszséget. A termék megfelelő módon történő ártalmatlanitásában való közreműködésével ártalmatlanításában való közreműködésével On hozzájárul a termék újrafelhasználásához, újrahasznosításához, valamint környezetünk védelméhez.

Simbols, kura atteiots nosvitrots atkritumu konteiners ar ritenjem, identificē elektriskās un elektroniskās iekārtas (EEI), kas nokļuvušas tirdzniecībā pēc 2005. gada 13. augusta un kuras ir jāsavāc atsevišķi saskaņā ar Eiropas Parlamenta un Padomes Direktīvu 2012/19

Profesionalni korisnici

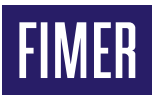

Per ulteriori informazioni contattare il rappresentante FIMER locale o visitare:

fimer.com

Ci riserviamo il diritto di apportare variazioni tecniche o modificare senza preavviso i contenuti del presente documento. In riferimento agli ordini di acquisto, prevalgono i dettagli concordati. FIMER non si assume alcuna responsabilità per possibili errori o eventuali omissioni riscontrabili nel presente documento. Ci riserviamo tutti i diritti sul presente documento, sull'argomento trattato e sulle illustrazioni in esso contenuti. Qualsiasi riproduzione, divulgazione a terzi o utilizzo dei suoi contenuti, in tutto o in parte, sono vietati senza il previo consenso scritto di FIMER. Copyright© 2021 FIMER. Tutti i diritti riservati.